# Modeling and Analysis of a RC Arch Bridge with MIDAS CIVIL NX

MSc Eng. Alessandro Laurenza Senior Technical Engineer MIDAS IT Europe <u>alelau@midasit.com</u>

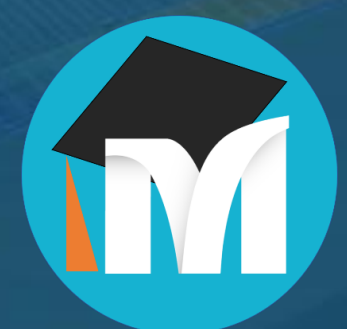

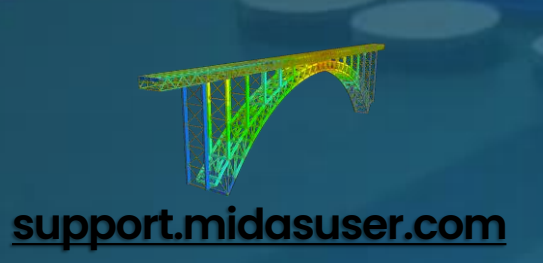

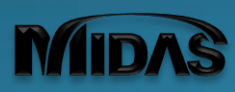

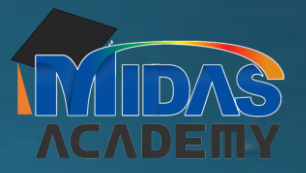

**CVL** 

#### **Contents Overview**

# Contents

- 1. Quick Intro of Enhancements in Civil NX
- 2. Overview of RC Arch Bridges
- 3. Data of Bridge under study
- 4. Advanced Modeling with Civil NX tools
- 5. Permanent and Traffic Loads generation
- 6. Analysis of Result Forces
- 7. Output Extraction with midas Connector

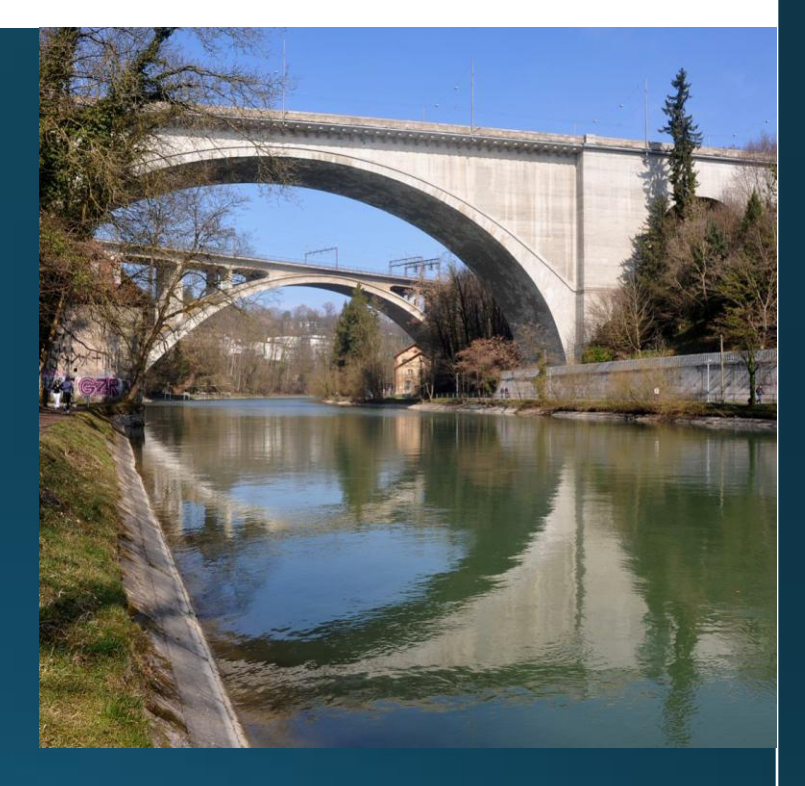

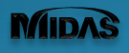

#### Key enhancements in Civil NX

- API Integration available in Civil NX leading to more advanced automation capabilities
- Interoperability through dedicated links between Civil NX and external software and coding platforms (MS Excel, Grasshopper, BIM, Python,...)
- Marketplace of special Plug-ins developed by Midas (and open source)
- Improved UI implementing latest graphic engine and better overall usability
- Faster Post-processing performance (much quicker generation of analysis results and reports)
- Further software development dedicated to EU users (NA progressive implementation, upgraded faster top-performing solver,...)

#### Key enhancements in Civil NX

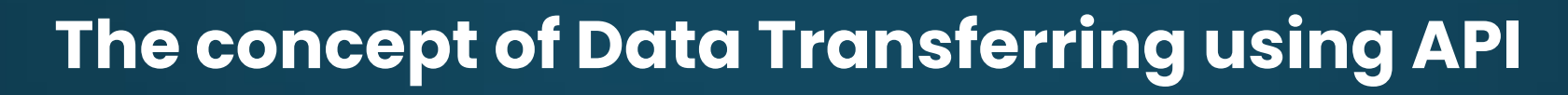

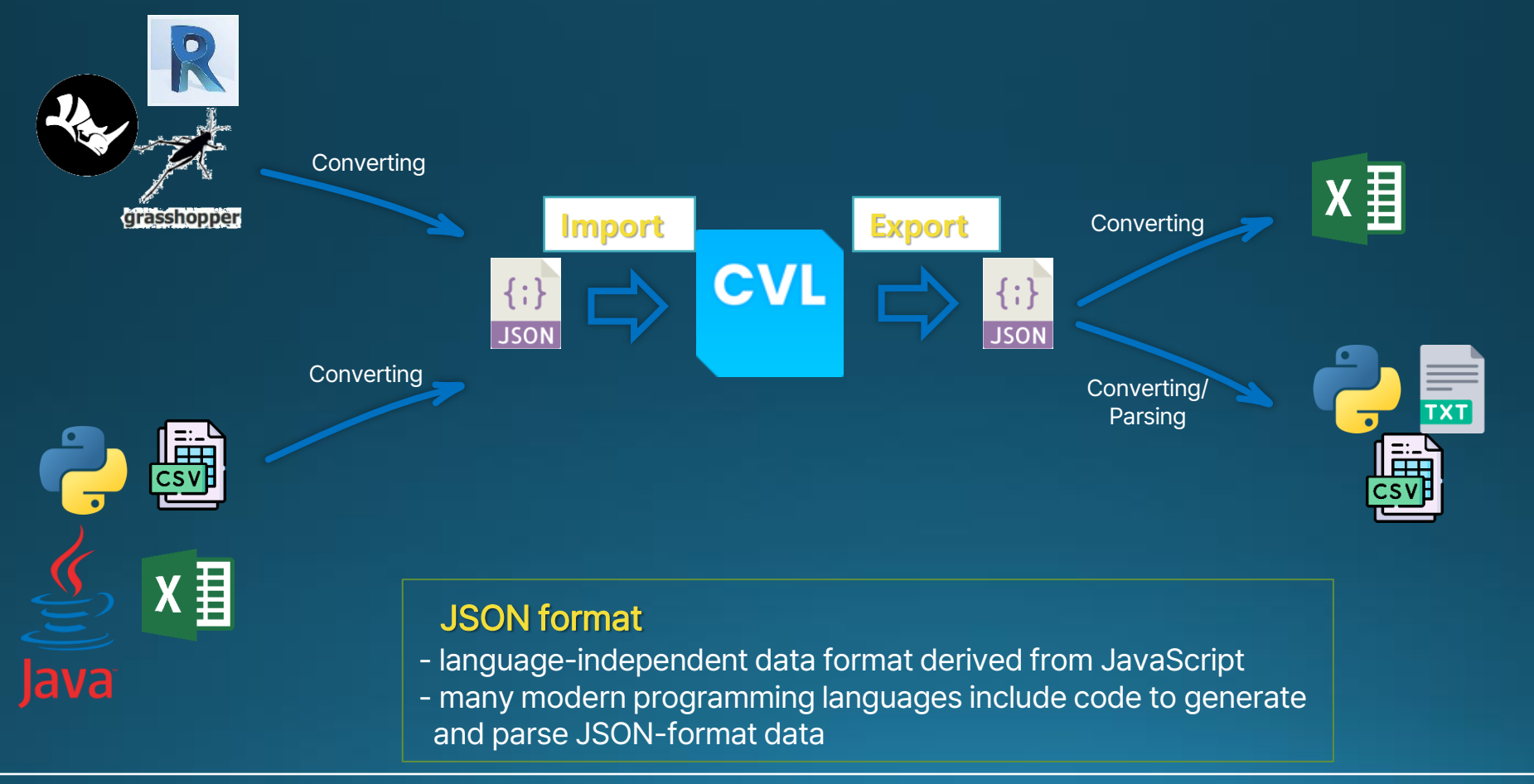

#### New Capabilities of Civil NX

# **API Integration EXAMPLE** $\rightarrow$ **Python Template** – Magnel Diagram for Prestress Beam

| ×1 =                                                                                                    |                                                                                                    | o x                                      |
|----------------------------------------------------------------------------------------------------|----------------------------------------------------------------------------------------------------|------------------------------------------|
| Image: project         Image: project         Image: | A budy      A budy      A | → ●× × · · · · · · · · · · · · · · · · · |
|                                                                                                    | 40       yb = sect_prop[sect_prop[sect_prop[sect_prop]         41       #                                                                                                    | -                                        |
| Q Search                                                                                                    | 🚥 🔲 📮 🖞 🧟 🥰 🚍 M 🍕 👰 🚱                                                                                                    | 21:12<br>04-03-2025                      |

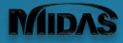

#### **RC Arch Bridges - Typologies**

# Primarily 3 types of existing concrete arch bridges

#### □ Filled (solid) spandrel wall arches

• Arch rib supports the roadway on earth fill that is contained between the spandrel walls. Roadbed is placed directly on the fill.

#### Open spandrel arches

 Instead of solid spandrel walls, has columns resting on the arch ring that support floor beams, which in turn carry the roadway.

#### Through arch (rainbow)

 Consists of two arch ribs that extend well above the roadway on each side of the bridge. The roadway passes between the arch ribs. Vertical columns are attached to the underside of the arch ribs at regular spaces. The verticals hold up transverse floor beams which in turn support the deck slab.

Source: Ohio Department of Transportation, Arch Bridges,

https://www.transportation.ohio.gov/working/engineering/structural/bmm/arch-bridges

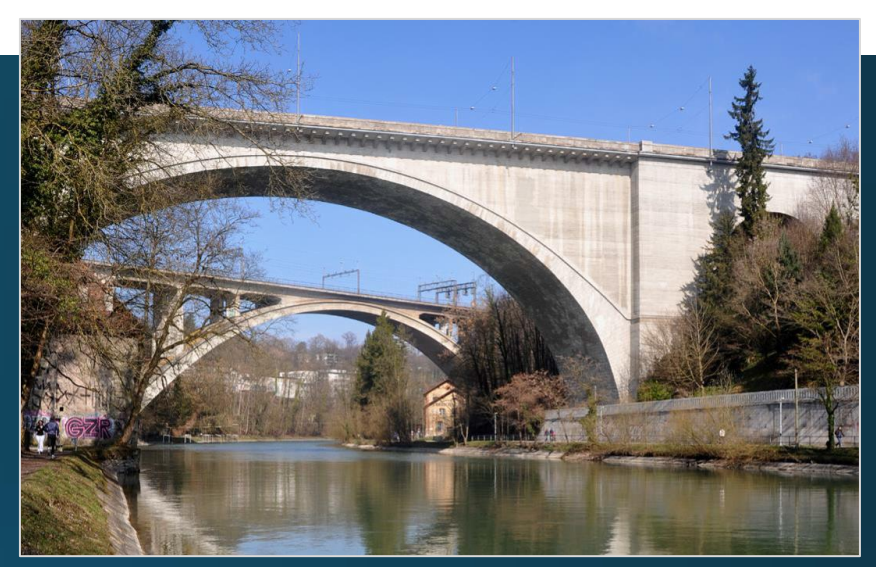

Source: ETH Zürich, Bridge Design Lectures , https://concrete.ethz.ch/assets/arch-bridges-2023-04-11.pdf

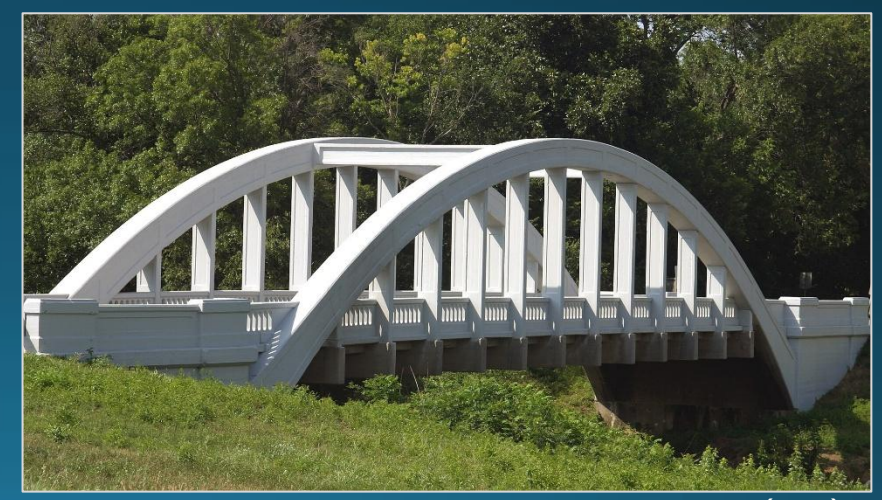

Source: Rainbow Bridge over Brush Creek, Kansas (USA), 1923, https://en.wikipedia.org/wiki/Rainbow\_Bridge\_%28Kansas%29

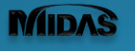

#### **RC Deck Arch Bridges - Characteristics**

# **Deck Arch Bridges: OPEN or SOLID-SPANDREL Arch**

- Deck arch bridge  $\rightarrow$  deck above arch.
- The spandrel is the area between the arch ring and the roadway.
- Full arch thrust transferred to arch abutments and soil (most efficient arch typology if soil is stiff)

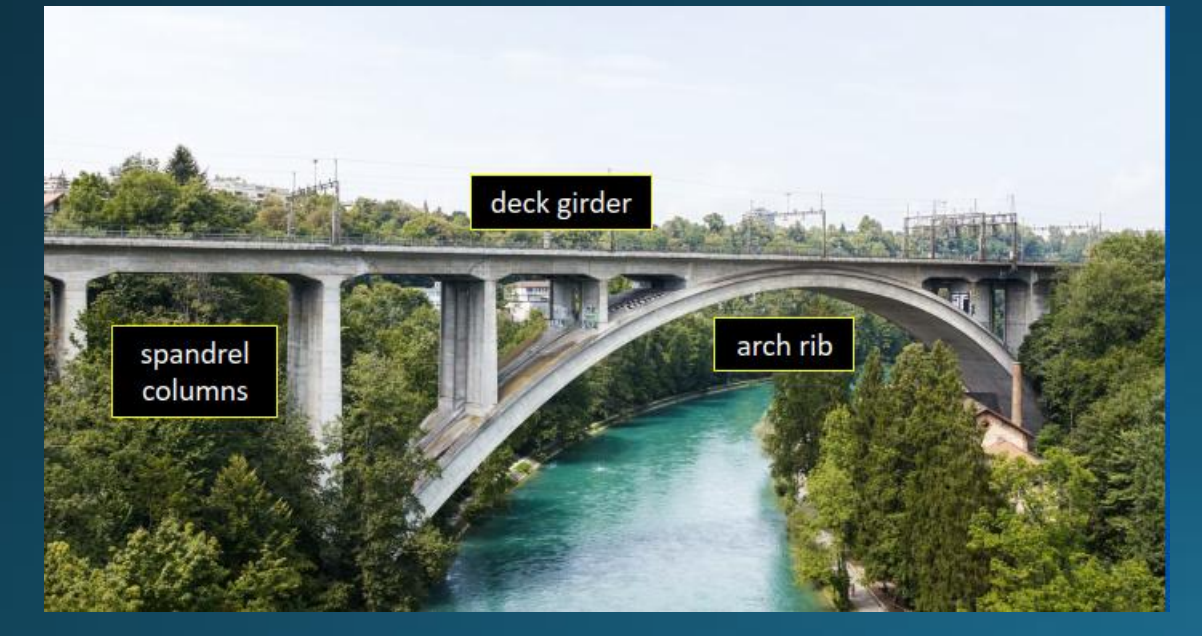

Source: ETH Zürich, Bridge Design Lectures , https://concrete.ethz.ch/assets/arch-bridges-2023-04-11.pdf

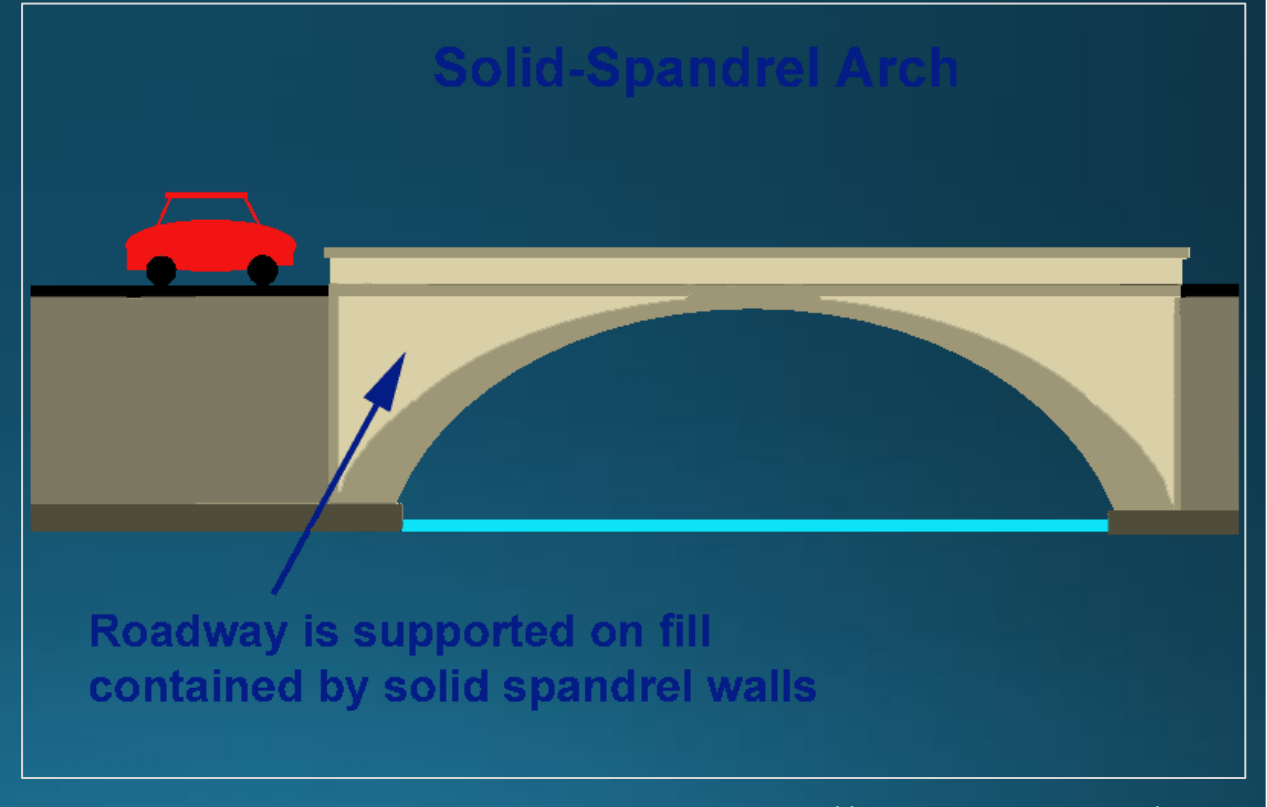

Source: Connecticut Department of Transportation, <u>https://legacy.ahs-inc.com/open-spandrel/comparison.html</u>

#### **RC Deck Arch Bridges – Characteristics**

#### **Advantages**

- Very efficient structures in the final configuration
- Concrete perfectly suited for arch bridges with its high compressive strength and used to replace (and imitate) the behavior of masonry arches.
- Steel reinforcement expensive but the overall cost of a concrete arch bridge was generally less than a stone masonry bridge or a metal truss.
- Long and high arches used to bridge even the widest and steepest river valleys (in particular open-spandrel arches).
- Often the largest bridge projects of their era.
- Aesthetics: archs look spectacular.

# **Disadvantages**

- Entrapment of moisture in the fill, deterioration of concrete, walls leaning outward, high dead weight → solid spandrel arch
- Open-spandrel arches save material but more complicated and expensive to design and build
   → high erection costs and tailor-made formwork and falsework needed

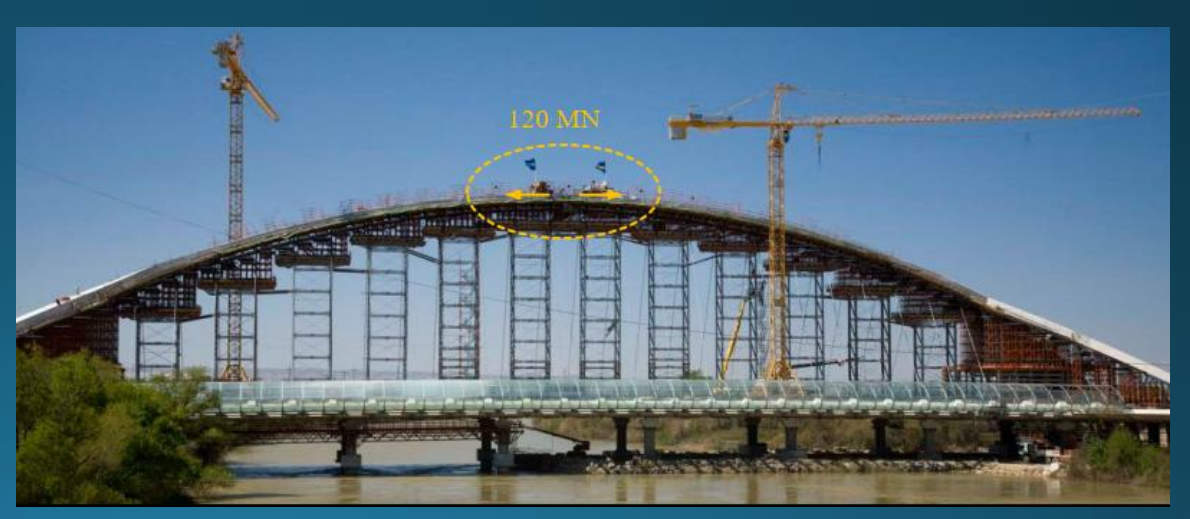

Source: ETH Zürich, Bridge Design Lectures , https://concrete.ethz.ch/assets/arch-bridges-2023-04-11.pdf

#### RC Deck Arch Bridges – Design Considerations

- \* Were popular since the early 1920s when RC become a standard bridge-building material around 1910.
- With progress of more economical typologies (girder, cable-stayed) RC arch bridges were basically abandoned in the 2nd half of the 20th century.
- Even for very large spans, and using normal strength concrete, concrete is by far the most economical material in the final configuration of the arch due to its low cost and high compressive strength. So why?

# HOWEVER

- Falsework and formwork for long-span arches are very expensive so concrete arches are economical only for short spans (< 100m) with conventional scaffold. However for short spans the girder bridges are more economical (cost of arch is not compensated by savings in the deck girder for open-spandrel).
- For medium/large spans in absence of efficient arch construction methods, also steel arches are thus more economical compared with the concrete ones.
- → For long spans (> 300m), cable-stayed bridges are more economical due to the efficient erection method.
- → Longer spans may be economical if an optimised erection method is used (e.g. CFST arches).
- → Sometimes higher cost of an arch bridge may be justified by the superior aesthetics quality.

Source: ETH Zürich, Bridge Design Lectures , <u>https://concrete.ethz.ch/assets/arch-bridges-2023-04-11.pdf</u>

# RC Arch Bridge – Data

# Main Data

| Scope                 | Structural Assessment of existing RC bridge                                                                  |                         |                |                                    |         | •        |
|-----------------------|----------------------------------------------------------------------------------------------------|-------------------------|----------------|------------------------------------|---------|----------|
| Bridge Type           | Solid-Spandrel RC Arch with earth fill between<br>Walls (+ Abutments and Wing Walls monolithic<br>with them) | No. of Concession, Name | arch axis      | crown<br>arch rib<br>rise <i>f</i> |         |          |
| Support               | Clamped to Abutments                                                                                         | clamped                 |                | springing line                     | clamped | arch     |
| Traffic               | Roadway, Carriageway width = 7.30m                                                                           | support                 |                |                                    | support | abutment |
| Total width           | 12 m (= 2 Lanes x3.65m + 2 Footways x 1.85m +<br>2 Edge x 0.50m)                                             | •                       |                | span /                             |         |          |
| Span L                | 42.672 m (between springings)                                                                                |                         |                |                                    |         |          |
| Rise f                | 7.468 m (f/I= 1/5.71)                                                                                        |                         |                | Fill mate                          | erial   |          |
| Crown thk             | 0.61 m                                                                                                    |                         |                |                                    |         |          |
| Thk at supports       | 1.22 m                                                                                                    |                         | 1              | Ľ                                  |         |          |
| Spandrel Walls<br>thk | Varying= 0.30 ÷ 1.22 m                                                                                       |                         | Spandrel walls |                                    |         |          |
| H fill at crown       | 0.30 m                                                                                                    |                         | A              | rch structure                      |         |          |
| H surface pav         | 0.40 m                                                                                                    |                         |                |                                    |         |          |

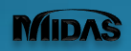

# RC Arch Bridge – Data

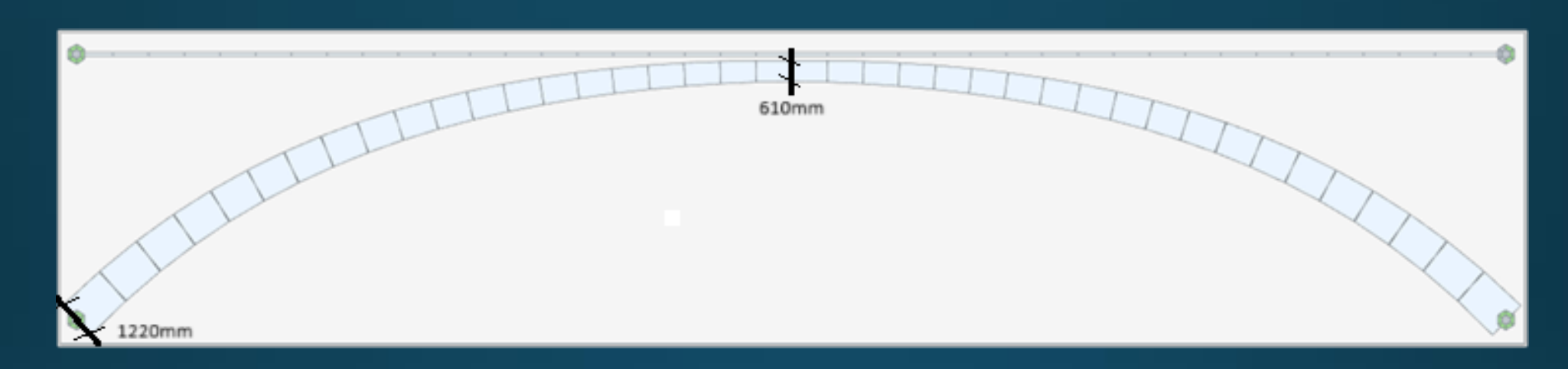

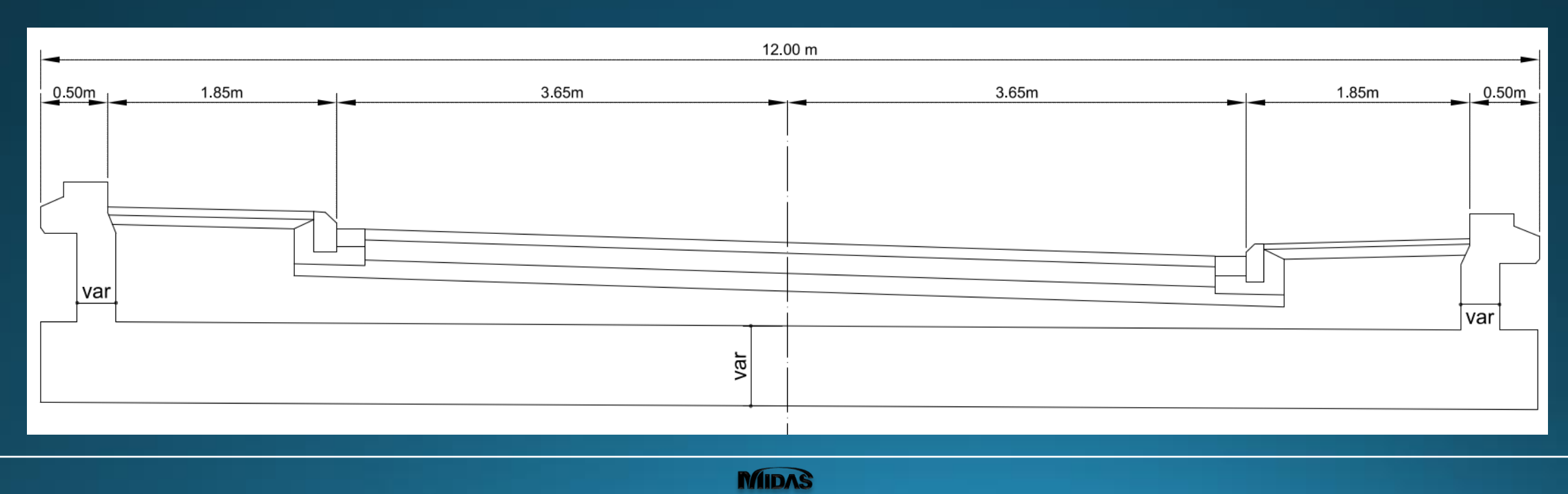

#### Arch Rib – Coordinates of c/l

#### Existing construction drawing $\rightarrow$ Table of coordinates in ft (Imperial system)

| X     | Y    | Z      | Tł    | ΗK    |
|-------|------|--------|-------|-------|
| [ft]  | [ft] | [ft]   | [ft]  | [m]   |
| 0.00  | 0.00 | 0.000  | 4.000 | 1.219 |
| 3.50  | 0.00 | 3.350  | 3.465 | 1.056 |
| 7.00  | 0.00 | 6.308  | 3.125 | 0.953 |
| 10.50 | 0.00 | 8.918  | 2.886 | 0.880 |
| 14.00 | 0.00 | 11.219 | 2.706 | 0.825 |
| 17.50 | 0.00 | 13.245 | 2.567 | 0.782 |
| 21.00 | 0.00 | 15.026 | 2.457 | 0.749 |
| 24.50 | 0.00 | 16.590 | 2.368 | 0.722 |
| 28.00 | 0.00 | 17.959 | 2.295 | 0.700 |
| 31.50 | 0.00 | 19.154 | 2.236 | 0.682 |
| 35.00 | 0.00 | 20.193 | 2.186 | 0.666 |
| 38.50 | 0.00 | 21.091 | 2.145 | 0.654 |
| 42.00 | 0.00 | 21.862 | 2.110 | 0.643 |
| 45.50 | 0.00 | 22.517 | 2.082 | 0.635 |
| 49.00 | 0.00 | 23.066 | 2.059 | 0.628 |
| 52.50 | 0.00 | 23.518 | 2.040 | 0.622 |
| 56.00 | 0.00 | 23.878 | 2.025 | 0.617 |
| 59.50 | 0.00 | 24.153 | 2.014 | 0.614 |
| 63.00 | 0.00 | 24.347 | 2.006 | 0.611 |
| 66.50 | 0.00 | 24.462 | 2.002 | 0.610 |
| 70.00 | 0.00 | 24.500 | 2.000 | 0.610 |

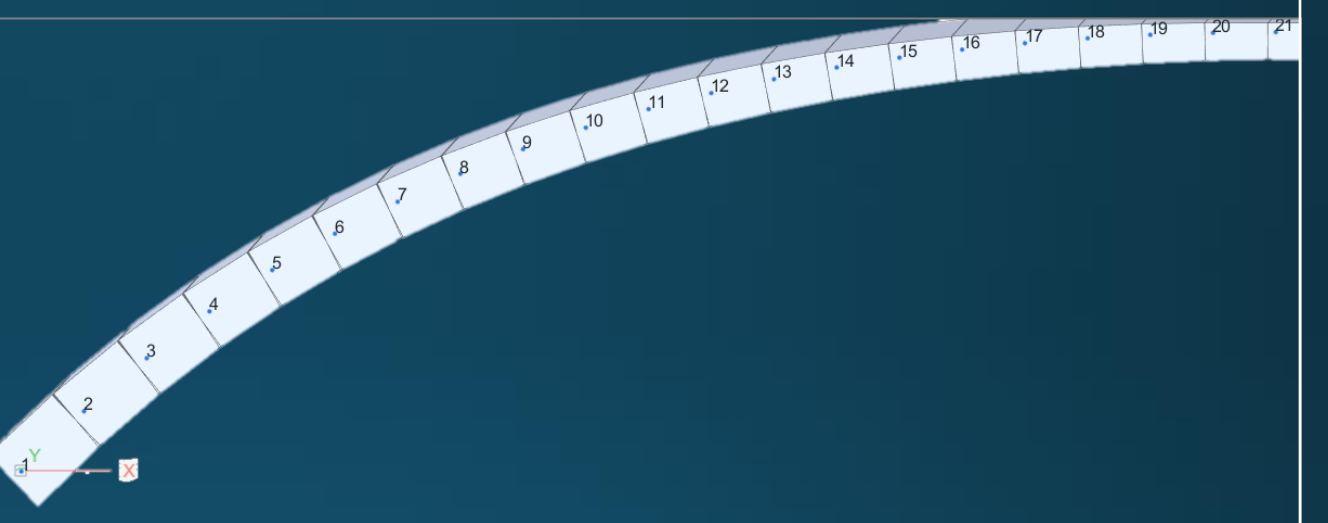

#### midas CIVIL NX 2025 Bridge/Structural Analysis & Design

#### **MIDAS CIVIL NX Academy**

#### Modeling – Arch Rib Nodes

### Input Nodes from Excel using Midas CONNECTOR

#### **General Procedure:**

- 1. Arrange data according to MCT command.
- 2. Open Midas Connector from Excel and connect to Civil NX via API
- 3. Use MXT Command feature in the Connector to input data in the model avoiding passing by MCT Command Shell
- 4. Change units to "m"

| Length        | Force (Mass)    | Heat   |
|---------------|-----------------|--------|
| <b>O</b> m    | ○ N (kg)        | ⊖ cal  |
| ⊖ cm          | • kN (ton)      | ⊖ kcal |
| $\bigcirc$ mm | 🔿 kgf (kg)      | OJ     |
| ⊖ ft          | O tonf (ton)    | ⊖ kJ   |
| $\bigcirc$ in | Olbf (lb)       | O Btu  |
|               | ⊖ kips (kips/g) |        |
|               |                 |        |

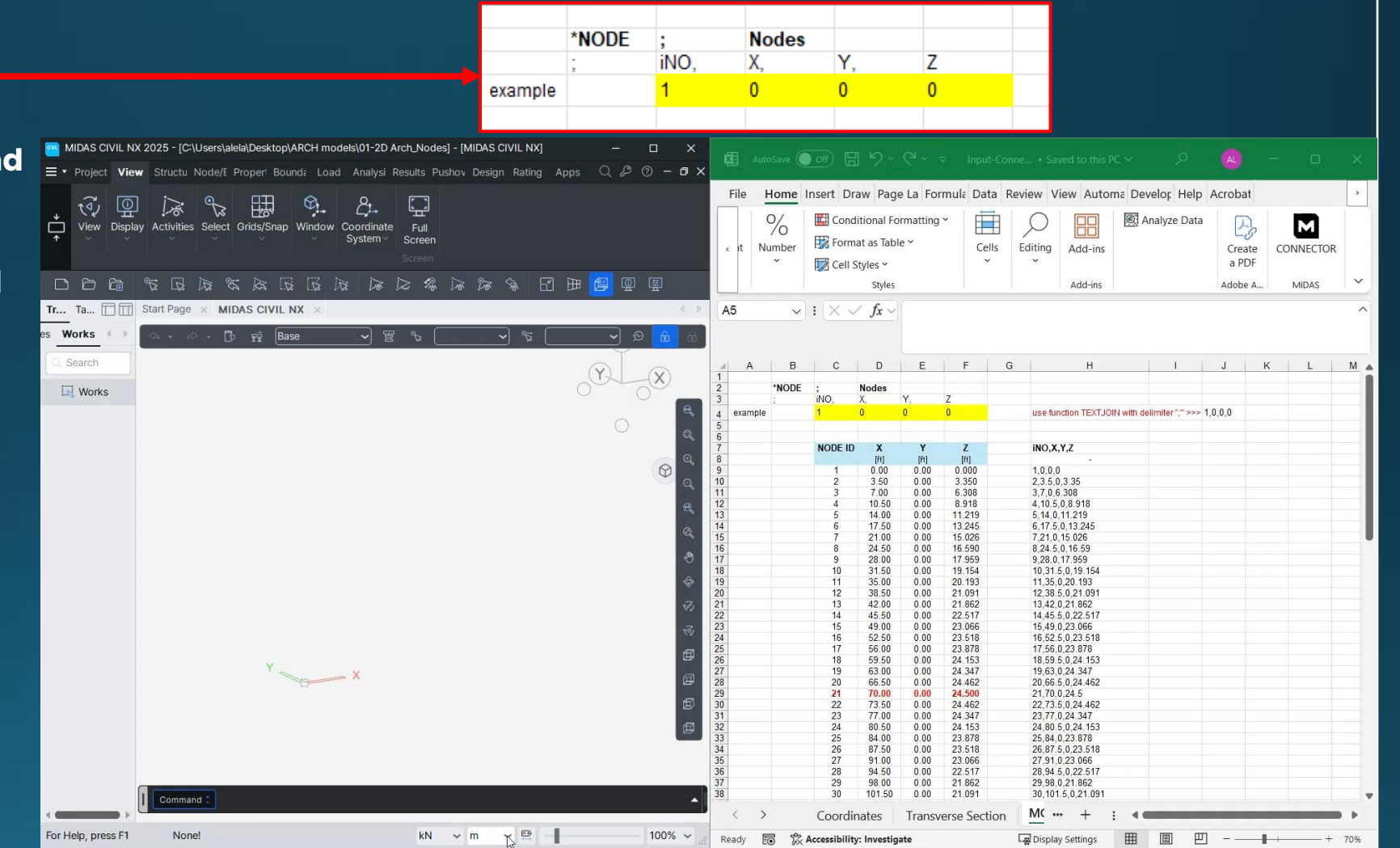

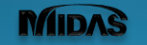

#### Modeling – Arch Rib Elements

#### Input Beams from Excel using Midas CONNECTOR

MIDAS

 $\rightarrow$  Similarly to previous step arrange data of beam elements according to MCT command and use Connector to transfer inputs to Civil NX

Start Page × MIDAS CIVIL NX ×

| MIGGS CONNECTOR         | *ELEMENT ; Elements                       |             |          |           |             |             |                           |        |
|-------------------------|-------------------------------------------|-------------|----------|-----------|-------------|-------------|---------------------------|--------|
|                         | · IEL TYPE IMAT IPRO I'                   | N1 iN2      | ANGL     | E ISUR    | 1           | · Frame     | Element                   |        |
|                         |                                           | NI, INC. /  | ANOLE    | 1000      | ,<br>       |             |                           |        |
| e data                  | ; IEL, TYPE, IMAT, IPRO, IN               | 1, IN2, P   | ANGLE,   | ISUB, F   | -XVAL, E    | XVAL2, DLW  | IT; Comp/Tens Truss       |        |
|                         | ; iEL, TYPE, iMAT, iPRO, iN               | 1, iN2, if  | N3, iN4  | , iSUB, i | WID, LC     | AXIS ; Plan | nar Element               |        |
|                         | · iEL TYPE IMAT IPRO IM                   | 11 iN2 i/   | N3 iN4   | iN5 iN    | 6 iN7 iN    | 8 Solid F   | lement                    |        |
|                         | , IEE, III E, III I, III I, III I, III    | 1, 1142, 11 | 10, 111, | 1110, 111 | 3, 111, 111 | , 0010 E    |                           |        |
|                         |                                           |             |          |           |             |             |                           |        |
| insfer                  | 1, BEAM , 1, 1, 1,                        | 2, 0        | ), 0     |           |             |             |                           |        |
|                         | K                                         |             | М        | N         | 0.0         |             |                           | _      |
|                         | К                                         | L           | M        | N         | 0           | MIDAS CONF  | NECTOR                    | $\sim$ |
|                         |                                           |             |          |           |             | WIDAS CONT  | NECTOR                    |        |
|                         |                                           |             |          |           | <b> </b> /  | Header      | ELEMENT                   | ~      |
| iEL                     | , TYPE, IMAT, IPRO, IN1, IN2, ANGLE, ISUB |             |          |           |             |             |                           |        |
|                         | ΕΔΜ111200                                 | +           |          |           | IV          | Name        | BEAMS                     |        |
| 28                      | FAM 112300                                |             |          |           | <b>I</b>    |             |                           |        |
| 38                      | FAM 1 1 3 4 0 0                           |             |          |           |             | Folder      | Elements                  | 0      |
| 4.8                     | EAM 1 1 4 5.0.0                           |             |          |           |             |             |                           |        |
| 5.B                     | EAM.1.1.5.6.0.0                           | í           |          |           |             |             |                           |        |
| 6,B                     | EAM.1.1.6.7,0,0                           | (           |          |           |             |             | + Add To Folder           |        |
| 7,B                     | EAM 1.1.7.8.0.0                           | (           |          |           |             |             |                           |        |
| 8,B                     | EAM.1.1,8,9,0,0                           | (           |          |           |             |             |                           |        |
|                         | EAM.1,1,9,10,0,0                          | (           |          |           |             |             |                           |        |
| 10,7                    | JENU 1 1,10,11,0,0                        | (           |          |           |             | Defer       |                           |        |
| 11,7                    | 3EAM,1,1,112,0,0                          | 1           |          |           |             | A Defaul    | lt                        |        |
| 12,1                    | JEAM, 1, 1, 12, 13, 0, 0                  | 1           |          |           |             |             |                           |        |
| 13,5                    | JEAM,1,1,13,14,0,0                        | (           |          |           |             | Noi         | items.                    |        |
|                         | JEAM,1,1,14,15,0,0                        | 1           |          |           |             |             |                           |        |
| 🖘 🗸 🗸 🗊 🙀  Base 🛛 🖌 🔂 🚺 | JEAM,1,1,15,16,0,0                        |             |          |           |             | A Node      |                           |        |
| 16,1                    | EAM,1,1,16,17,0,0                         |             |          |           |             | ∧ Nodes     | 5                         |        |
| 17,                     | EAM,1,1,17,18,0,0                         | i           |          |           |             |             |                           |        |
| 18,1                    | EAM,1,1,18,19,0,0                         | (           |          |           |             | = NODE      | ES ['MCT_Nodes'!H9:H49]   | \$     |
| 19,1                    | EAM,1,1,19,20,0,0                         | (           |          | -         |             |             |                           |        |
|                         | EAM,1,1,20,21,0,0                         | l           |          |           |             |             |                           |        |
| 13 14 19 22             | EAM, 1, 1, 21, 22, 0, 0                   | (           |          |           |             | ▲ Elemer    | ents                      |        |
| 11 12 23                | 2EAM 1 1 22 24 0 0                        | (           |          |           |             |             |                           |        |
| 10 241                  | PEAM 1 1 24 25 0 0                        | ( +         |          |           |             | = BEAM      | /IS ['MCT_beams'!K12:K51] | ¢      |
| 9                       | PEAM 1 1 25 26 0 0                        | (           |          |           |             |             |                           |        |
| 261                     | REAM 1 1 26 27 0 0                        | (           |          |           |             |             |                           |        |
| 271                     | REAM 1 1 27 28 0 0                        | (           |          |           | •           |             | All MXT Export            |        |
|                         | + : 0                                     | _           | _        |           |             |             |                           |        |
|                         | T : <b>N</b>                              |             |          |           |             |             |                           | _      |
|                         |                                           |             |          |           |             |             |                           |        |
|                         |                                           |             |          |           |             |             | ×                         |        |
|                         |                                           |             |          |           |             |             | 3.9                       |        |

Section 0

I Material 0

I Properties

Tree Menu Task Pane

Search

Works

Structures

Works Group Report 4

Nodes 41 Elements 40

#### Modeling -Top level elements

#### Create dummy elements at road surface level to transfer traffic loads to arch rib

 $\rightarrow$  Projects nodes on horizontal line with top surface elevation (= 8.17 m)

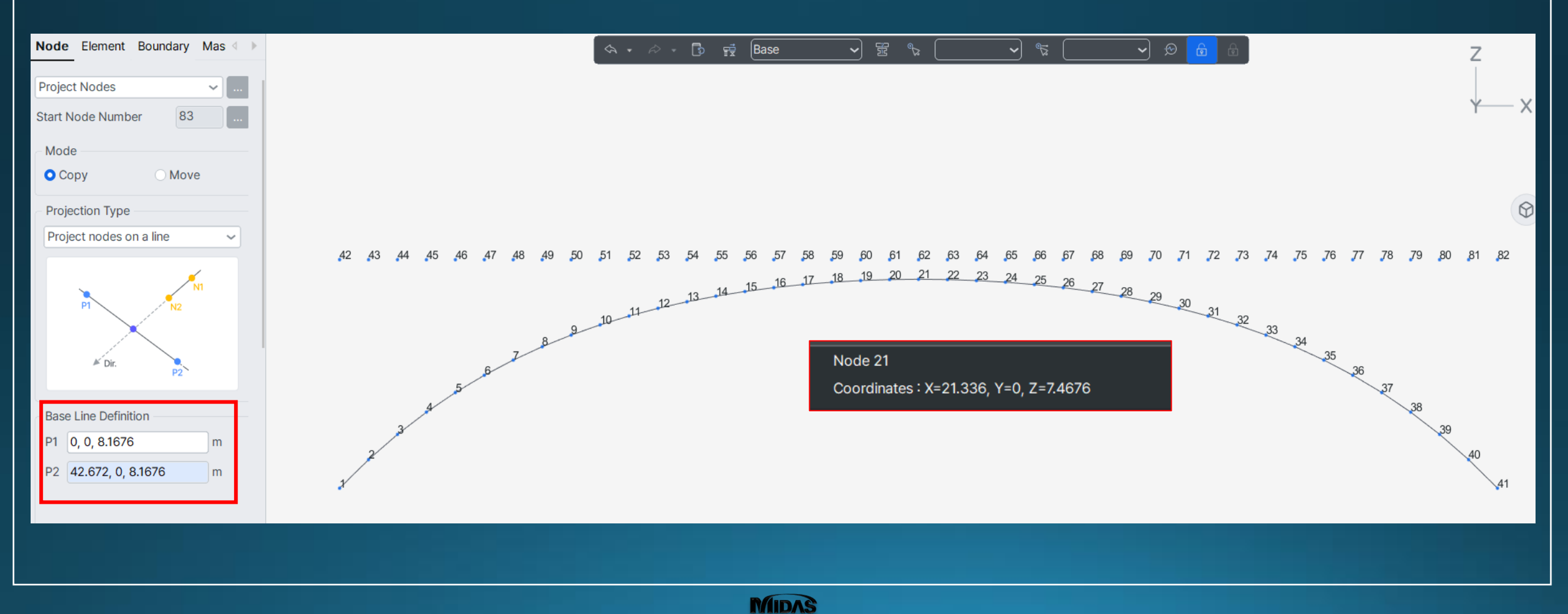

#### Modeling - Materials

#### Create materials for arch rib and top elements

→ Bending moments supposed to be carried by the arch rib alone for this kind of arch bridge

→ Assign dummy material to surface elements(weight = 0, much lower stiffness compared to concrete arch rib)

|                       |                       |                         |        |   | Material Data     |               |            |                   |       | > | < |
|-----------------------|-----------------------|-------------------------|--------|---|-------------------|---------------|------------|-------------------|-------|---|---|
| neral                 |                       |                         |        |   | General           |               |            |                   |       |   |   |
| terial ID 1           |                       | Name                    | C30    |   | Material ID       | 2             | Na         | me                | Dummy |   |   |
| sticity Data          |                       |                         |        |   | Electicity Data   |               |            |                   |       |   |   |
| be of Design          | oncrete 🗸             | Steel                   |        |   | Elasticity Data   | <b>a</b>      | Steel      |                   |       |   |   |
|                       |                       | Standard                |        | ~ | Type of Design    | Concrete ~    | Sta        | ndard             |       | ~ |   |
| -                     |                       | DB                      |        | ~ |                   |               |            | DB                |       | ~ |   |
|                       |                       | Concrete                |        |   |                   |               |            |                   |       |   |   |
|                       |                       | Standard                | BS(RC) | ~ |                   |               | - Cond     | rete              |       |   |   |
| ype of Material       |                       | Code                    |        | ~ |                   |               | Sta        | ndard             | None  | ~ |   |
| Isotropic             | Orthotropic           | DB                      | C30    | ~ | - Type of Materia |               | c          | ode               |       | ~ |   |
| teel                  |                       |                         |        |   |                   | O Orthotropic |            | DB                |       | ~ |   |
| Iodulus of Elasticity | 0.0000                | e+00 kN/m <sup>2</sup>  |        |   |                   | C transfer    |            |                   |       |   |   |
| oisson's Ratio        |                       | 0                       |        |   | Steel             |               |            |                   |       |   |   |
| hermal Coefficient    | 0.0000                | )e+00 1/[C]             |        |   | Modulus of Elas   | ticity 0.0    | 000e+00    | kN/m <sup>2</sup> |       |   |   |
| Veight Density        |                       | 0 kN/m <sup>3</sup>     |        |   | Poisson's Ratio   |               | 0          |                   |       |   |   |
| Use Mass Density      |                       | 0 kN/m <sup>3</sup> /   | 'g     |   | Thermal Coeffic   | ient 0.0      | 000e+00    | 1/[C]             |       |   |   |
| Concrete              |                       |                         |        |   | Weight Density    |               | 0          | kN/m³             |       |   |   |
| odulus of Elasticity  | 2,4596                | 6e+07 kN/m <sup>2</sup> |        |   | Use Mass Der      | nsity         | 0          | kN/m³/            | g     |   |   |
| oisson's Ratio        |                       | 0.2                     |        |   |                   |               |            |                   |       |   |   |
| hermal Coefficient    | 1.000                 | De-05 1/[C]             |        |   | Madulus of Floo   | tioitu 0.4    | E06a ( 0.4 | Ich I /ma 2       | 1     |   |   |
| Veight Density        |                       | 23.6 kN/m <sup>3</sup>  | 1      |   | Modulus of Elas   | 2.4           | 5966+04    | KIN/M-            | 1     |   |   |
| Use Mass Density      |                       | 2.407 kN/m³/            | g      |   | Poisson's Ratio   |               | 0.2        |                   |       |   |   |
|                       |                       |                         |        |   | Thermal Coeffic   | ient 1.0      | 000e-05    | 1/[C]             |       |   |   |
| sticity Data          |                       |                         |        |   | Weight Density    |               | 0          | kN/m³             |       |   |   |
| astic Material Name   | NONE                  |                         |        | ~ | Use Mass De       | nsity         | 2.407      | kN/m³/            | g     |   |   |
| lastic Material Prop  | erties for Fiber Mode | el                      |        |   |                   |               |            |                   |       |   |   |
| ncrete None           | ~                     | Rebar No                | one    |   |                   |               |            |                   |       |   |   |
| nfined Concrete for   | Columns               | None                    |        | ~ |                   |               |            |                   |       |   |   |

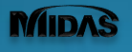

Ge

Ma

۷

Co Co

SRC

Composite

Combined

Steel Girder

m

~

 $\sim$ 

m

DB/User

PSC

Value

Tapered

#### Modeling - Tapered Sections & Tapered Groups

#### Create the tapered shape of the Left and Right side of arch rib

 $\rightarrow$  Create the Tapered Sections and assign them to Tapered Groups to model properly the geometry of the arch rib

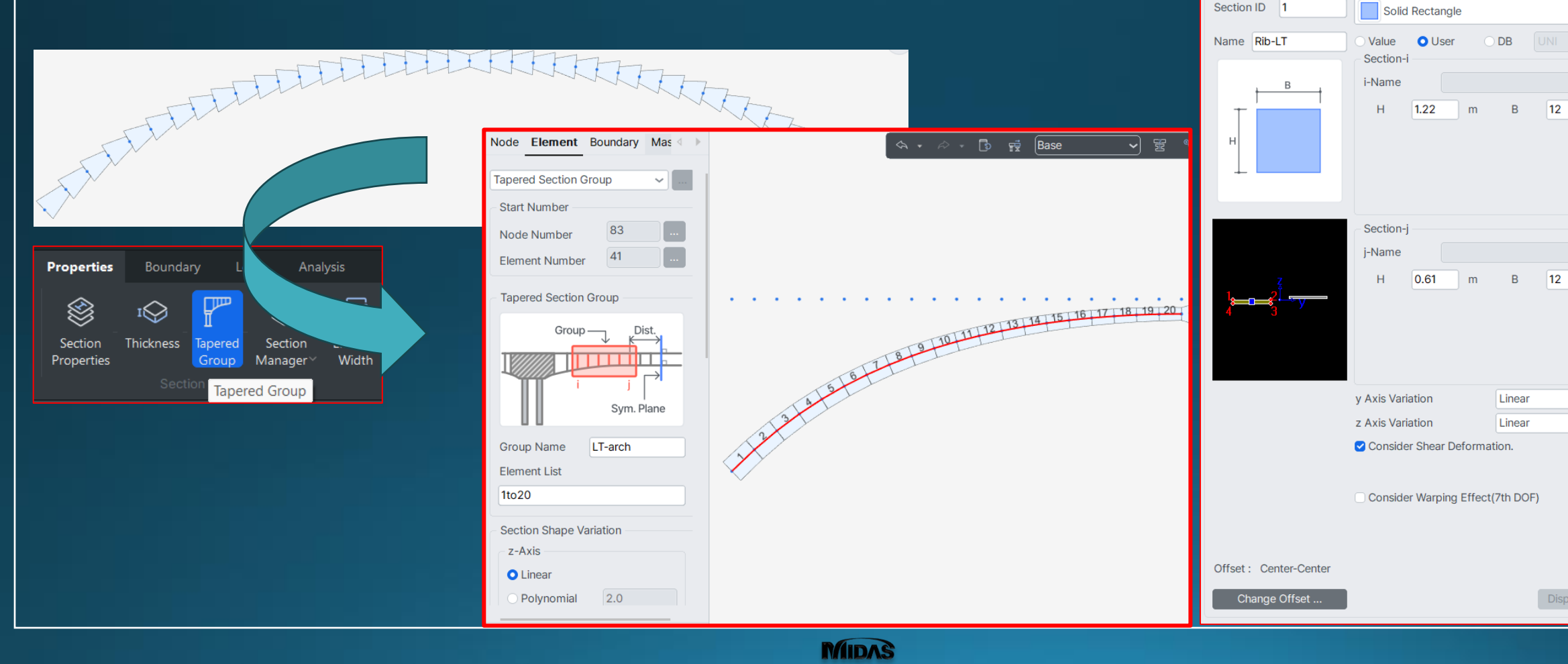

#### Modeling – Bridge Shape

#### **Final Geometry**

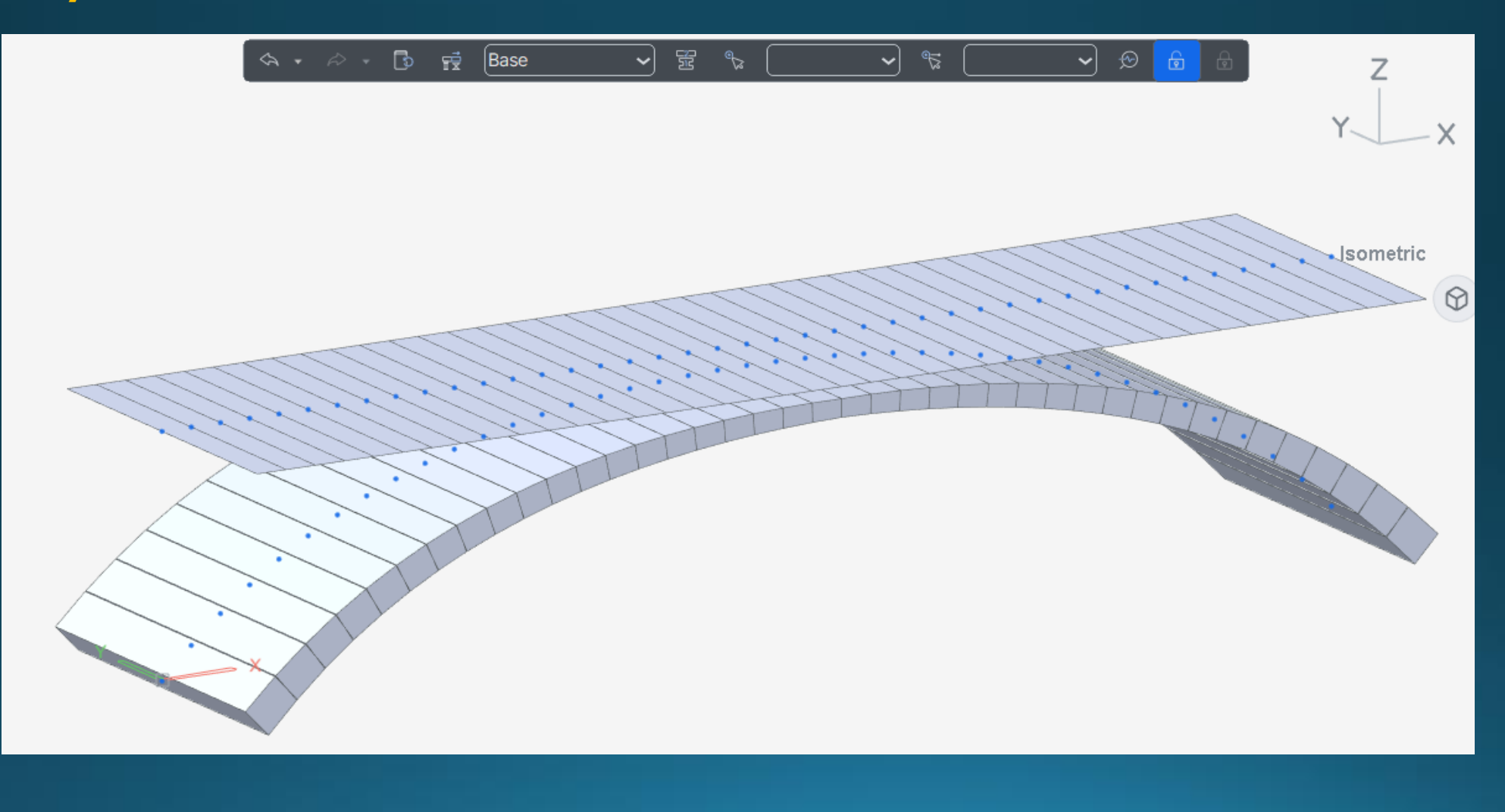

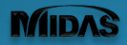

# Modeling – Boundary (supports)

#### Support conditions $\rightarrow$ Arch rib clamped at CL Springings

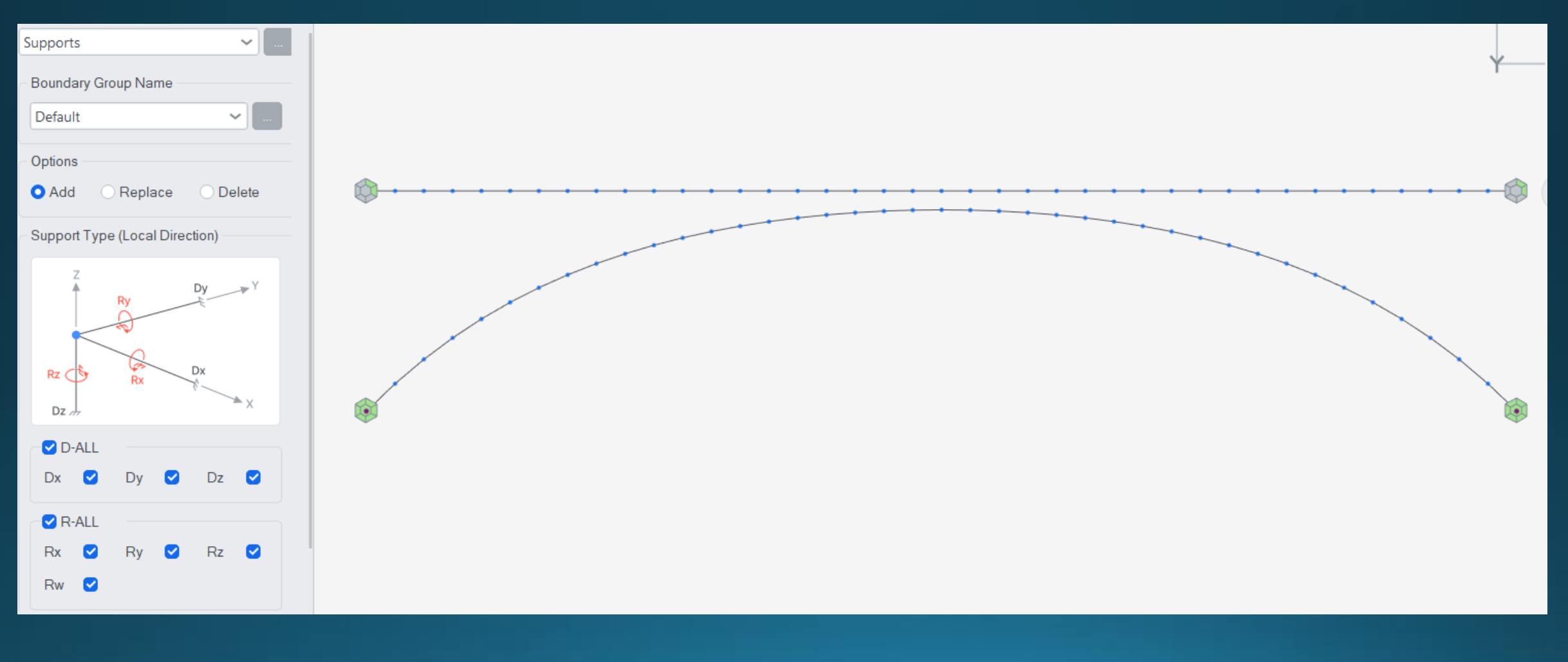

#### Modeling - Links between Surface-Arch Rib

#### Elastic Links (Compr-only) -> Vertical rigidity to simulate the transfer of live loads from surface on arch rib

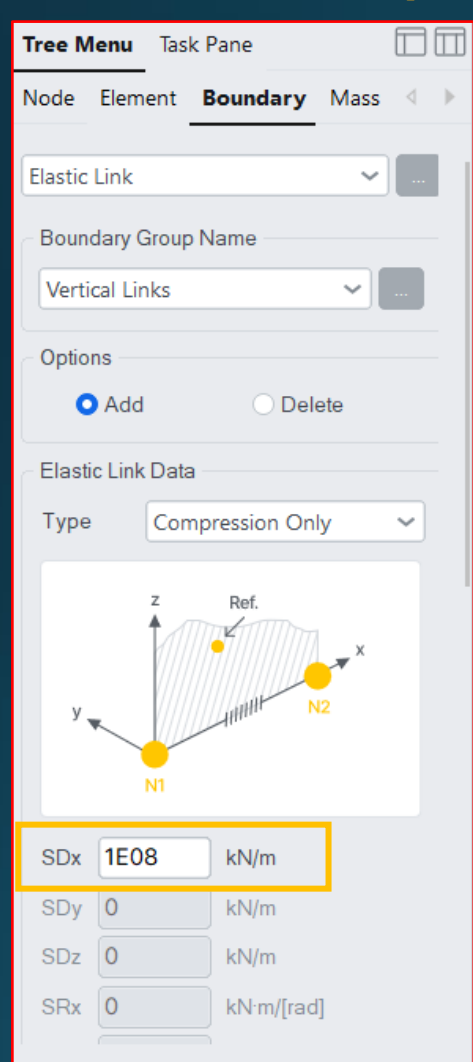

ightarrow Copy and paste from Excel into Civil NX Table to insert quickly links in every node

| 43 | 44                            | 45 | 46<br>× | 47<br>* | 48<br>×<br>Y | 49<br>* 2 | 50 51               | 52<br>×<br>z       | 53<br>7 z<br>12 | 54 55 4<br>72 72 72<br>13 14 | 6 57<br>Jz 7<br>5 16 | 58            | 59 60<br>12 112 (<br>18 19 ( | 61 62<br>20 21 [<br>20 21 | 63 64<br>22 23      | 65 66<br>22 22<br>24 25 | 67 6<br>26 2      | 8 69<br>Jz 1 z<br>7 28 | 70<br>*<br>29<br>29 |
|----|-------------------------------|----|---------|---------|--------------|-----------|---------------------|--------------------|-----------------|------------------------------|----------------------|---------------|------------------------------|---------------------------|---------------------|-------------------------|-------------------|------------------------|---------------------|
|    | ( <sup>1</sup> 2 <sup>z</sup> |    | M       | No      | Node1        | X X Node2 | Elastic Lii<br>Type | nk ×<br>B<br>Angle | RIGID           | SDx<br>(kN/m)                | SDy<br>(kN/m)        | SDz<br>(kN/m) | SRx<br>(kN·m/[rad])          | SRy<br>(kN·m/[rad])       | SRz<br>(kN·m/[rad]) | Shear<br>Spring         | Distance<br>Ratio | Distance<br>Ratio      | Group               |
| -  |                               |    |         | 1       | 1            | 42        | COMP                | 0.00               | 0000            | 10000000.00                  | 0.0000               | 0.0000        | 0.00                         | 0.00                      | 0.00                | Γ                       | 0.50              | 0.50                   | Vertical Links      |
|    |                               |    | /       | 2       | 2            | 43        | COMP                | 0.00               |                 | 10000000.00                  |                      | 0.0000        |                              |                           | 0.00                | Γ                       | 0.50              | 0.50                   | Vertical Links      |
|    |                               | 4  |         | 3       | 3            | 44        | COMP                | 0.00               | 0000            | 10000000.00                  | 0.0000               | 0.0000        | 0.00                         | 0.00                      | 0.00                | Г                       | 0.50              | 0.50                   | Vertical Links      |
|    | /                             |    |         | 4       | 4            | 45        | COMP                | 0.00               | 0000            | 10000000.00                  | 0.0000               | 0.0000        | 0.00                         | 0.00                      | 0.00                |                         | 0.50              | 0.50                   | Vertical Links      |
|    | 13                            |    |         | 5       | 5            | 46        | COMP                | 0.00               | 0000            | 10000000.00                  | 0.0000               | 0.0000        | 0.00                         | 0.00                      | 0.00                |                         | 0.50              | 0.50                   | Vertical Links      |
| ~  |                               |    |         | 6       | 6            | 47        | COMP                | 0.00               | 0000            | 10000000.00                  | 0.0000               | 0.0000        | 0.00                         | 0.00                      | 0.00                | <u> </u>                | 0.50              | 0.50                   | Vertical Links      |
|    |                               |    |         | 7       | 7            | 48        | COMP                | 0.00               | 0000            | 10000000.00                  | 0.0000               | 0.0000        | 0.00                         | 0.00                      | 0.00                |                         | 0.50              | 0.50                   | Vertical Links      |
|    |                               |    |         | 8       | 8            | 49        | COMP                | 0.00               | 0000            | 100000000.00                 | 0.0000               | 0.0000        | 0.00                         | 0.00                      | 0.00                |                         | 0.50              | 0.50                   | Vertical Links      |
|    |                               |    | -       | 9       | 9            | 50        | COMP                | 0.00               | 0000            | 100000000.00                 | 0.0000               | 0.0000        | 0.00                         | 0.00                      | 0.00                |                         | 0.50              | 0.50                   | Vertical Links      |
|    |                               |    |         | 10      | 10           | 51        | COMP                | 0.00               | 0000            | 100000000.00                 | 0.0000               | 0.0000        | 0.00                         | 0.00                      | 0.00                |                         | 0.50              | 0.50                   | Vertical Links      |
|    |                               |    | _       | 10      | 10           | 52        | COMP                | 0.00               | 0000            | 100000000.00                 | 0.0000               | 0.0000        | 0.00                         | 0.00                      | 0.00                |                         | 0.50              | 0.50                   | Vertical Links      |
|    |                               |    |         | 12      | 12           | 54        | COMP                | 0.00               | 0000            | 10000000000000               | 0.0000               | 0.0000        | 0.00                         | 0.00                      | 0.00                |                         | 0.50              | 0.50                   | Vertical Links      |
|    |                               |    | _       | 14      | 14           | 55        | COMP                | 0.00               | 0000            | 100000000 00                 | 0.0000               | 0.0000        | 0.00                         | 0.00                      | 0.00                |                         | 0.50              | 0.50                   | Vertical Links      |
|    |                               |    |         | 15      | 15           | 56        | COMP                | 0.00               | 0000            | 100000000.00                 | 0.0000               | 0.0000        | 0.00                         | 0.00                      | 0.00                |                         | 0.50              | 0.50                   | Vertical Links      |
|    |                               |    | _       | 16      | 16           | 57        | COMP                | 0.00               | 0000            | 100000000.00                 | 0.0000               | 0.0000        | 0.00                         | 0.00                      | 0.00                | Ē                       | 0.50              | 0.50                   | Vertical Links      |
|    |                               |    |         | 17      | 17           | 58        | COMP                | 0.00               | 0000            | 100000000.00                 | 0.0000               | 0.0000        | 0.00                         | 0.00                      | 0.00                | Г                       | 0.50              | 0.50                   | Vertical Links      |
|    |                               |    |         | 18      | 18           | 59        | COMP                | 0.00               | 0000            | 100000000.00                 | 0.0000               | 0.0000        | 0.00                         | 0.00                      | 0.00                | Г                       | 0.50              | 0.50                   | Vertical Links      |
|    |                               |    |         | 19      | 19           | 60        | COMP                | 0.00               | 0000            | 10000000.00                  | 0.0000               | 0.0000        | 0.00                         | 0.00                      | 0.00                | Г                       | 0.50              | 0.50                   | Vertical Links      |
|    |                               |    |         | 20      | 20           | 61        | COMP                | 0.00               |                 | 10000000.00                  | 0.0000               | 0.0000        | 0.00                         | 0.00                      | 0.00                | Γ                       | 0.50              | 0.50                   | Vertical Links      |
|    |                               |    |         | 21      | 21           | 62        | COMP                | 0.00               |                 | 10000000.00                  | 0.0000               | 0.0000        | 0.00                         | 0.00                      | 0.00                | Г                       | 0.50              | 0.50                   | Vertical Links      |
|    |                               |    |         | 22      | 22           | 63        | COMP                | 0.00               | 0000            | 10000000.00                  | 0.0000               | 0.0000        | 0.00                         | 0.00                      | 0.00                | Г                       | 0.50              | 0.50                   | Vertical Links      |
|    |                               |    |         | 23      | 23           | 64        | COMP                | 0.00               | 0000            | 10000000.00                  | 0.0000               | 0.0000        | 0.00                         | 0.00                      | 0.00                | Γ                       | 0.50              | 0.50                   | Vertical Links      |
|    |                               |    |         | 24      | 24           | 65        | COMP                | 0.00               | 0000            | 10000000.00                  | 0.0000               | 0.0000        | 0.00                         | 0.00                      | 0.00                | Г                       | 0.50              | 0.50                   | Vertical Links      |

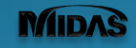

#### Load Cases definition

#### Loads considered:

- Self-weight of arch rib (spandrel walls not considered)
- SIDL of road surface
- Soil (vertical pressure)
- Soil (horizontal pressure)
- Vehicular loads

Static Load cases need to be preliminarly defined  $\rightarrow$ 

| Static Load Cases × |    |           |                        |        |             |  |  |  |  |  |  |
|---------------------|----|-----------|------------------------|--------|-------------|--|--|--|--|--|--|
|                     |    |           |                        |        |             |  |  |  |  |  |  |
| Nan                 | ne | EPH       |                        | Add    |             |  |  |  |  |  |  |
| Cas                 | е  | Permane   | ~                      | Modify |             |  |  |  |  |  |  |
| Тур                 | е  | Horizonta | al Earth Pressure (EH) | ~      | Delete      |  |  |  |  |  |  |
| Des                 |    |           |                        |        |             |  |  |  |  |  |  |
|                     |    |           |                        |        |             |  |  |  |  |  |  |
|                     | No | Name      | Туре                   | De     | Description |  |  |  |  |  |  |
|                     | 1  | SW        | Dead Load (D)          |        |             |  |  |  |  |  |  |
|                     | 2  | DL-PAV    |                        |        |             |  |  |  |  |  |  |
|                     | 3  | FILL-V    |                        |        |             |  |  |  |  |  |  |
|                     | 4  | EPH       |                        |        |             |  |  |  |  |  |  |
| *                   |    |           |                        |        |             |  |  |  |  |  |  |
|                     |    |           |                        |        |             |  |  |  |  |  |  |

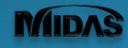

# Loads Assignment – Soil (Vertical) – Trapezoidal Beam Load

| Tree Menu Task Pane               | IIDAS CIVIL NX $\times$ | Beam Load    | ×           |           |                          |                   |           |                |            |                |                |                |            |           |               |      |      |         |
|-----------------------------------|-------------------------|--------------|-------------|-----------|--------------------------|-------------------|-----------|----------------|------------|----------------|----------------|----------------|------------|-----------|---------------|------|------|---------|
| de Element Boundary Mass Load 🔹 🕨 | Element BM LD Type      | Load Cas Loa | d Type Ecc. | Есс. Туре | Ecc. Dir. Us             | se J Dist-I(m)    | Dist-J(m) | Add. H         | Add. Use J | Add. Dist I(m) | Add. Dist J(m) | irection Proje | ctio D1 D2 | D3 D4     | P1 P2         | P3   | P4   | Ur      |
| Options                           | 1 Beam Load             | FILL-V Dist  | ibut No     | Centroid  | Local y No               | 0.00              | 0.00      | No             | No         | 0.00           | 0.00           | Global Yes     | 0.00 1.00  | 0.00 0.00 | -18641619.    | 0.00 | 0.00 | kiv)    |
| Options                           | 2 Beam Load             | FILL-V Dist  | ibut No     | Centroid  | Local y No               | 0.00              | 0.00      | No             | No         | 0.00           | 0.00           | Global Yes     | 0.00 1.00  | 0.00 0.00 | -16191402.    | 0.00 | 0.00 | / kiv   |
| Add                               | 3 Beam Load             | FILL-V Dist  | ibut No     | Centroid  | Local y No               | 0.00              | 0.00      | No             | No         | 0.00           | 0.00           | Global Yes     | 0.00 1.00  | 0.00 0.00 | -14021211.    | 0.00 | 0.00 | kiv     |
|                                   | 4 Beam Load             | FILL-V Dist  | ibut No     | Centroid  | Localy No                | 0.00              | 0.00      | No             | No         | 0.00           | 0.00           | Global Yes     | 0.00 1.00  | 0.00 0.00 | -12111043.    | 0.00 | 0.00 |         |
| Load Type                         | 5 Beam Load             | FILL-V Dist  | ibut No     | Centroid  | Local y No               | 0.00              | 0.00      | No             | No         | 0.00           | 0.00           | Slobal Yes     | 0.00 1.00  | 0.00 0.00 | -1043895.3    | 0.00 | 0.00 |         |
| Trapezoidal Loads                 | 6 Beam Load             | FILL-V DIST  | IDUT NO     | Centrold  | Local y No               | 0.00              | 0.00      | NO<br>No       | N0         | 0.00           | 0.00           | GIODAI Yes     | 0.00 1.00  | 0.00 0.00 | -895.3 -765.0 | 0.00 | 0.00 |         |
|                                   | 7 Beam Load             | FILL-V Dist  | ibut No     | Centroid  | Local y No               | 0.00              | 0.00      | No             | No         | 0.00           | 0.00           | Nobal Yes      | 0.00 1.00  | 0.00 0.00 | -705.0 -050.0 | 0.00 | 0.00 |         |
| W2                                | 0 Beam Load             | FILL-V Dist  | ibut No     | Centroid  | Localy No                | 0.00              | 0.00      | No             | No         | 0.00           | 0.00           | Nobal Yes      | 0.00 1.00  |           | -050.0 -550.4 | 0.00 | 0.00 |         |
| W1 W3 W4                          | 10 Beam Load            | FILL-V Dist  | ibut No     | Centroid  | Localy No                | 0.00              | 0.00      | No             | No         | 0.00           | 0.00           | Slobal Ves     | 1.00 1.00  | 0.00 0.00 | -163.0 -387.0 | 0.00 | 0.00 |         |
| N1 N2                             | 11 Beam Load            | FILL-V Dist  | ibut No     | Centroid  | Localy No                | 0.00              | 0.00      | No             | No         | 0.00           | 0.00           | Slobal les     | 0.00 1.00  | 0.00 0.00 | -387.0 -321.3 | 0.00 | 0.00 | klu     |
|                                   | 12 Beam Load            | FILL-V Dist  | ibut No     | Centroid  | Local v No               | 0.00              | 0.00      | No             | No         | 0.00           | 0.00           | what Yes       | 0.00 1.00  | 0.00 0.00 | -321.3 -264.9 | 0.00 | 0.00 | klu     |
| X1 X2                             | 13 Beam Load            | FILL-V Dist  | ibut No     | Centroid  | Local v No               | 0.00              | 0.00      | No             | No         | 0.00           | 0.00           | Global Yes     | 0.00 1.00  | 0.00 0.00 | -264.9 -217.0 | 0.00 | 0.00 | klu     |
| X3 X4                             | 14 Beam Load            | FILL-V Dist  | ibut No     | Centroid  | Local v No               | 0.00              | 0.00      | No             | No         | 0.00           | 0.00           | Global Yes     | 0.00 1.00  | 0.00 0.00 | -217.0 -176.9 | 0.00 | 0.00 | k k     |
| 7 14                              | 15                      |              |             |           | INFIL I                  | 0.00              | 0.00      | No             | No         | 0.00           | 0.00           | Global Yes     | 0.00 1.00  | 0.00 0.00 | -176.9 -143.8 | 0.00 | 0.00 | k       |
|                                   |                         |              | 4           |           | 4h *D*LL                 | 0.00              | 0.00      | No             | No         | 0.00           | 0.00           | Global Yes     | 0.00 1.00  | 0.00 0.00 | -143.8 -117.5 | 0.00 | 0.00 | k ki ki |
| O Fesentriaitu                    | 17 NODE ID              | H_rei H_fil  | -тор ү_тш   | Elem.wid  | τη γ <sub>fill</sub> Β΄Η | 0.00              | 0.00      | No             | 110        | 0.00           | 0.00           | Global Yes     | 0.00 1.00  | 0.00 0.00 | -117.5 -97.38 | 0.00 | 0.00 | k ki vi |
|                                   | 18                      | [m] [n       | ] [kN/m3]   | [m]       | [kN/m]                   | 0.00              | 0.00      | 10             | No         | 0.00           | 0.00           | Global Yes     | 0.00 1.00  | 0.00 0.00 | -97.38 -83.19 | 0.00 | 0.00 | i ki J/ |
| Direction Global Z 🗸              | 19 1                    | 7.47 0.3     | 0 20.0      | 12.00     | -1864.2                  | 0.00              | 0.00      | No             | No         | 0.00           | 0.00 (         | Global Yes     | 0.00 1.00  | 0.00 0.00 | -83.19 -74.78 | 0.00 | 0.00 | i kivi  |
| Projection O Yes O No             | 20 2                    | 6.45 0.3     | 0 20.0      | 12.00     | -1619.2                  | 5.00              | 0.00      | No             | No         | 0.00           | 0.00           | Global Yes     | 0.00 1.00  | 0.00 0.00 | -74.78 -72.00 | 0.00 | 0.00 | / kiv/  |
| Velue                             | 21 3                    | 5.54 0.3     | 0 20.0      | 12.00     | -1402.8                  | 0.00              | 0.00      | No             | No         | 0.00           | 0.00           | Global Yes     | 0.00 1.00  | 0.00 0.00 | -72.00 -74.78 | 0.00 | 0.00 | / kiv/  |
| value                             | 22 4                    | 4.75 0.3     | 0 20.0      | 12.00     | -1211.9                  | 0.00              | 0.00      | No             | No         | 0.00           | 0.00           | Global Yes     | 0.00 1.00  | 0.00 0.00 | -74.78 -83.19 | 0.00 | 0.00 | / kid/  |
| Relative     Absolute             | 23 5                    | 4.05 0.3     | 0 20.0      | 12.00     | -1043.5                  | 0.00              | 0.00      | No             | No         | 0.00           | 0.00           | Global Yes     | 0.00 1.00  | 0.00 0.00 | -83.19 -97.38 | 0.00 | 0.00 | / kid/  |
|                                   | 24 6                    | 3 43 0 3     | 0 20.0      | 12 00     | -895.3                   | 0.00              | 0.00      | No             | No         | 0.00           | 0.00           | Global Yes     | 0.00 1.00  | 0.00 0.00 | -97.38 -117.5 | 0.00 | 0.00 | i kivi  |
| x1 0 W1 -1864.2                   | 25 7                    | 2.89 0.3     | 0 20.0      | 12.00     | -765.0                   | 0.00              | 0.00      | No             | No         | 0.00           | 0.00           | Global Yes     | 0.00 1.00  | 0.00 0.00 | -117.5 -143.8 | 0.00 | 0.00 | / kid/  |
| x2 1 W2 -1619.2                   | 26                      | 2.03 0.0     | 0 20.0      | 12.00     | -650.6                   | 0.00              | 0.00      | No             | No         | 0.00           | 0.00           | Global Yes     | 0.00 1.00  | 0.00 0.00 | -143.8 -176.9 | 0.00 | 0.00 | / kiv/  |
| x3 0 W/3 0                        | 9                       | 1.99 0.3     | 0 20.0      | 12.00     | -550.5                   |                   |           |                |            |                |                |                |            |           |               |      |      |         |
|                                   | 10                      | 1.63 0.3     | 0 20.0      | 12.00     | -463.1                   |                   |           |                |            |                | into Oiv       |                |            | inee      |               |      |      |         |
| x4 0 W4 0                         | 11                      | 1.31 0.3     | 0 20.0      | 12.00     | -387.1                   | $\rightarrow$ Cob |           | pasi           | eiron      | 1 EXCEI        | into Civ       |                | apie (o    | inse      | ru            |      |      |         |
| Unit: kN/m                        | 12                      | 1.04 0.3     | 0 20.0      | 12.00     | -321.4                   |                   |           |                |            |                |                |                |            |           |               |      |      |         |
|                                   | 13                      | 0.80 0.3     | 0 20.0      | 12.00     | -265.0                   | quickiy           | / PI, P4  | 2 <b>TOF</b> ( | every      | arch e         | iement         |                |            |           |               |      |      |         |
| Close Apply                       | 14                      | 0.60 0.3     | 0 20.0      | 12.00     | -217.1                   |                   |           |                |            |                |                |                |            |           |               |      |      |         |
|                                   | 15                      | 0.44 0.3     | 0 20.0      | 12.00     | -176.9                   |                   |           |                |            |                |                |                |            |           |               |      |      |         |
|                                   | 16                      | 0.30 0.3     | 0 20.0      | 12.00     | -143.8                   |                   |           |                |            |                |                |                |            |           |               |      |      |         |
|                                   | 17                      | 0.19 0.3     | 0 20.0      | 12.00     | -117.5                   |                   |           |                |            |                |                |                |            |           |               |      |      |         |
|                                   | 18                      | 0.11 0.3     | 0 20.0      | 12.00     | -97.4                    |                   |           |                |            |                |                |                |            |           |               |      |      |         |
|                                   | 19                      | 0.05 0.3     | 0 20.0      | 12.00     | -83.2                    |                   |           |                |            |                |                |                |            |           |               |      |      |         |
|                                   | 20                      | 0.01 0.3     | 0 20.0      | 12.00     | -74.8                    |                   |           |                |            |                |                |                |            |           |               |      |      |         |
|                                   | 21                      | 0.00 0.3     | 0 20.0      | 12.00     | -72.0                    |                   |           |                |            |                |                |                |            |           |               |      |      |         |
|                                   |                         |              |             |           |                          |                   |           |                |            |                |                |                |            |           |               |      |      |         |

#### Loads Assignment – Soil (Vertical) – Trapezoidal Beam Load

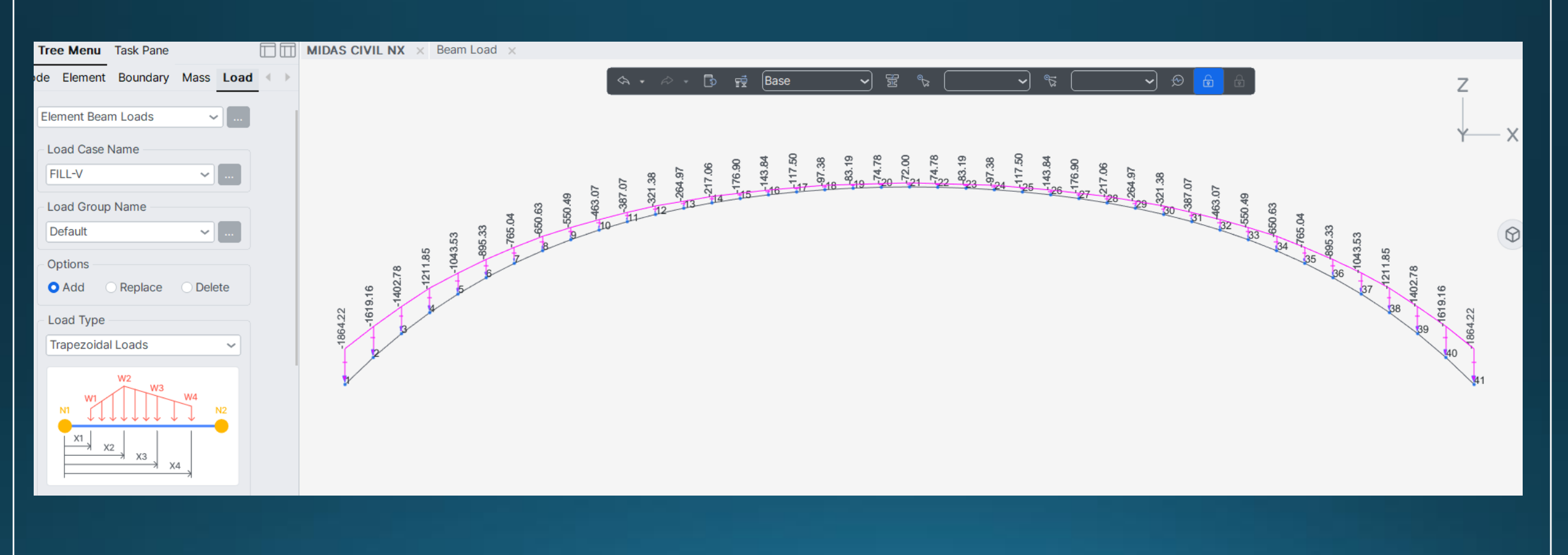

#### midas CIVIL NX 2025 Bridge/Structural Analysis & Design

# Loads Assignment – Soil (Horizontal) -> Trapezoidal Beam Load

|                       |         | Element BM LD Type | Load Cas | Load Type     | Ecc.       | Ecc. Type   | Ecc. Dir.   | Use J  | Dist-I(m)    | Dist-J(m)     | Add. H Add. Us | e J Add. Dist I(m) | Add. Dist J(m) Direction Pr | ojectio D1 | D2 D3 I    | )4 P1 P2          | P3     |
|-----------------------|---------|--------------------|----------|---------------|------------|-------------|-------------|--------|--------------|---------------|----------------|--------------------|-----------------------------|------------|------------|-------------------|--------|
| Load Type             |         | 1 Beam Load        | EPH      | Distributed F | No         | Centroid    | Local y     | No     |              | 0.00 N        | o No           | 0.00               | 0.00 Global Ye              | s 0.00     | .00 0.00 0 | .00 372.80 323.8  | 0.00   |
| Trapezoidal Loads     |         | 2 Beam Load        | EPH      | Distributed F | No         | Centroid    | Local y     | No     | 0.00         | 0.00 N        | o No           | 0.00               | 0.00 Global Ye              | s 0.00     | .00 0.00 0 | .00 323.80 280.6/ | 0.00   |
|                       |         | 3 Beam Load        | EPH      | Distributed F | No         | Centroid    | Local y     | No     |              | 0.00 N        | o No           | 0.00               | 0.00 Global Ye              | s 0.00     | .00 0.00 0 | .00 280.60 242.4  | 0.00   |
|                       |         | 4 Beam Load        | EPH      | Distributed F | No         | Centroid    | Local y     | No     | 0.00         | 0.00 N        | o No           | 0.00               | 0.00 Global Ye              | s 0.00     | .00 0.00 0 | .00 242.40 208.7/ | 0.00   |
| W2<br>W3              |         | 5 Beam Load        | EPH      | Distributed F | No         | Centroid    | Local y     | No     |              | 0.00 N        | o No           | 0.00               | 0.00 Global Ye              | s 0.00     | .00 0.00 0 | .00 208.70 179.1/ | 0.00   |
| W1 W4                 |         | 6 Beam Load        | EPH      | Distributed F | No         | Centroid    | Local y     | No     | 0.00         | 0.00 N        | o No           | 0.00               | 0.00 Global Ye              | s 0.00     | .00 0.00 0 | .00 179.10 153.0  | 0.00   |
| N1 N2                 |         | 7 Beam Load        | EPH      | Distributed F | No         | Centroid    | Local y     | No     |              | 0.00 N        | o No           | 0.00               | 0.00 Global Ye              | s 0.00     | .00 0.00 0 | .00 153.00 130.1/ | 0.00   |
|                       |         | 8 Beam Load        | EPH      | Distributed F | No         | Centroid    | Local y     | No     | 0.00         | 0.00 N        | o No           | 0.00               | 0.00 Global Ye              | s 0.00     | .00 0.00 0 | .00 130.10 110.1/ | 0.00   |
|                       |         | 9 Beam Load        | EPH      | Distributed F | No         | Centroid    | Local y     | No     |              | 0.00 N        | o No           | 0.00               | 0.00 Global Ye              | s 0.00     | .00 0.00 0 | .00 110.10 92.6/  | 0 0.00 |
| ×2 ×3                 |         | 10 Beam Load       | EPH      | Distributed F | No         | Centroid    | Local y     | No     | 0.00         | 0.00 N        | o No           | 0.00               | 0.00 Global Ye              | s 0.00     | .00 0.00 0 | .00 92.60 77.4/   | 0 0.00 |
| X4                    |         | 11 Beam Load       | EPH      | Distributed F | No         | Centroid    | Local y     | No     |              | 0.00 N        | o No           | 0.00               | 0.00 Global Ye              | s 0.00     | .00 0.00 0 | .00 77.40 64.3/   | 0.00   |
|                       |         | 12 Beam Load       | EPH      | Distributed F | No         | Centroid    | Local y     | No     | 0.00         | 0.00 N        | o No           | 0.00               | 0.00 Global Ye              | s 0.00     | .00 0.00 0 | .00 64.30 53.0/   | 0 0.00 |
|                       |         | 13 Beam Load       | EPH      | Distributed F | No         | Centroid    | Local y     | No     |              | 0.00 N        | o No           | 0.00               | 0.00 Global Ye              | s 0.00     | .00 0.00 0 | .00 53.00 43.4/   | 0 0.00 |
|                       |         | 14 Beam Load       | EPH      | Distributed F | No         | Centroid    | Local y     | No     | 0.00         | 0.00 N        | o No           | 0.00               | 0.00 Global Ye              | s 0.00     | .00 0.00 0 | .00 43.40 35.4/   | 0 0.00 |
| Eccentricity          |         | 15 Beam Load       | EPH      | Distributed F | No         | Centroid    | Local y     | No     |              | 0.00 N        | o No           | 0.00               | 0.00 Global Ye              | s 0.00     | .00 0.00 0 | .00 35.40 28.8/   | 0 0.00 |
| Direction Global X 🗸  |         | 16 Beam Load       | EPH      | Distributed F | No         | Centroid    | Local y     | No     | 0.00         | 0.00 N        | o No           | 0.00               | 0.00 Global Ye              | s 0.00     | .00 0.00 0 | .00 28.80 23.5/   | 0 0.00 |
|                       | 3       | 17 Beam Load       | EPH      | Distributed F | No         | Centroid    | Local y     | No     |              | 0.00 N        | o No           | 0.00               | 0.00 Global Ye              | s 0.00     | .00 0.00 0 | .00 23.50 19.5/   | 0 0.00 |
| Projection O Yes O No |         | 18 Beam Load       | EPH      | Distributed F | No         | Centroid    | Local y     | No     | 0.00         | 0.00 N        | o No           | 0.00               | 0.00 Global Ye              | s 0.00     | .00 0.00 0 | .00 19.50 16.6/   | 0 0.00 |
|                       | 323.80  | 19 Beam Load       | EPH      | Distributed F | No         | Centroid    | Local y     | No     |              | 0.00 N        | o No           | 0.00               | 0.00 Global Ye              | s 0.00     | .00 0.00 0 | .00 16.60 15.0/   | 0 0.00 |
| Value                 | 323.00  | 20 Beam Load       | EPH      | Distributed F | No         | Centroid    | Local y     | No     | 0.00         | 0.00 N        | o No           | 0.00               | 0.00 Global Ye              | s 0.00     | .00 0.00 0 | .00 15.00 14.4/   | 0 0.00 |
| Relative     Absolute | 372.80  | 21 Beam Load       | EPH      | Distributed F | No         | Centroid    | Local y     | No     |              | 0.00 N        | o No           | 0.00               | 0.00 Global Ye              | s 0.00     | .00 0.00 0 | .00 -14.40 -15.0/ | 0 0.00 |
| • Relative • Absolute | 012.000 | 22 Beam Load       | EPH      | Distributed F | No         | Centroid    | Local y     | No     | 0.00         | 0.00 N        | o No           | 0.00               | 0.00 Global Ye              | s 0.00     | .00 0.00 0 | .00 -15.00 -16.6/ | 0 0.00 |
| x1 0 W1 372.8         |         | 23 Beam Load       | EPH      | Distributed F | No         | Centroid    | Local y     | No     |              | 0.00 N        | o No           | 0.00               | 0.00 Global Ye              | s 0.00     | .00 0.00 0 | .00 -16.60 -19.5/ | 0 0.00 |
|                       |         | 24 Beam Load       | EPH      | Distributed F | No         | Centroid    | Local y     | No     | 0.00         | 0.00 N        | o No           | 0.00               | 0.00 Global Ye              | s 0.00     | .00 0.00 0 | .00 -19.50 -23.5/ | 0 0.00 |
| x2 1 W2 323.8         |         | 25 Beam Load       | EPH      | Distributed F | No         | Centroid    | Local y     | No     |              | 0.00 N        | o No           | 0.00               | 0.00 Global Ye              | s 0.00     | .00 0.00 0 | .00 -23.50 -28.8/ | 0 0.00 |
|                       |         | 26 Beam Load       | EPH      | Distributed F | No         | Centroid    | Local y     | No     | 0.00         | 0.00 N        | o No           | 0.00               | 0.00 Global Ye              | s 0.00     | .00 0.00 0 | .00 -28.80 -35.4/ | 0 0.00 |
| x3 0 W3 0             |         | 27 Beam Load       | EPH      | Distributed F | No         | Centroid    | Local y     | No     | 0.00         | 0.00 N        | o No           | 0.00               | 0.00 Global Ye              | s 0.00     | .00 0.00 0 | .00 -35.40 -43.4/ | 0 0.00 |
|                       |         | 28 Beam Load       | EPH      | Distributed F | No         | Centroid    | Local y     | No     | 0.00         | 0.00 N        | o No           | 0.00               | 0.00 Global Ye              | s 0.00     | .00 0.00 0 | .00 -43.40 -53.0/ | 0 0.00 |
| x4 0 W4 0             |         | 29 Beam Load       | EPH      | Distributed F | No         | Centroid    | Local y     | No     | 0.00         | 0.00 N        | o No           | 0.00               | 0.00 Global Ye              | s 0.00     | .00 0.00 0 | .00 -53.00 -64.3/ | 0 0.00 |
| Linit · kN/m          |         |                    |          | 40.50         | 16.60 15.0 | 00 14.40 -1 | 4 40 -15 00 | -16 60 | 40.50        |               |                |                    |                             |            |            |                   |        |
| Onic. Kiyini          |         |                    | 40 28.80 | 23.50 19.50   | 10.00      |             | 10.00       | -10.00 | 19.50 -23.50 | -28.80 -35.40 |                |                    |                             |            |            |                   |        |
|                       |         | 53.00 43.40        |          |               |            |             |             |        |              |               | -43.40 -53.00  |                    |                             |            |            |                   |        |
|                       | 77.40   | 64.30              |          |               |            |             |             |        |              |               |                | -64.30             |                             |            |            | $\bigcirc$        |        |
|                       | 92.60   |                    |          |               |            |             |             |        |              |               |                | -92                | .60                         |            |            | $\checkmark$      |        |
|                       | 110.10  |                    |          |               |            |             |             |        |              |               |                |                    | -110.10                     |            |            |                   |        |
|                       | 130.10  |                    |          |               |            |             |             |        |              |               |                |                    | -130.10                     |            |            |                   |        |
| 15                    | 53.00   |                    |          |               |            |             |             |        |              |               |                |                    | -153.00                     |            |            |                   |        |
| 179.10                |         |                    |          |               |            |             |             |        |              |               |                |                    |                             | -179.10    |            |                   |        |
| 208.70                |         |                    |          |               |            |             |             |        |              |               |                |                    |                             | -208.7     | D          |                   |        |
|                       |         |                    |          |               |            |             |             |        |              |               |                |                    |                             |            |            |                   |        |
| 242.40                |         |                    |          |               |            |             |             |        |              |               |                |                    |                             |            | -242.40    |                   |        |
| 200.00                |         |                    |          |               |            |             |             |        |              |               |                |                    |                             |            |            | 00.00             |        |
| 280.60                |         |                    |          |               |            |             |             |        |              |               |                |                    |                             |            |            | 00.06             |        |
| 222.90                |         |                    |          |               |            |             |             |        |              |               |                |                    |                             |            |            | 222.00            |        |
| 323.60                |         |                    |          |               |            |             |             |        |              |               |                |                    |                             |            |            | -323.80           |        |
|                       |         |                    |          |               |            |             |             |        |              |               |                |                    |                             |            |            |                   |        |
| 372.80                |         |                    |          |               |            |             |             |        |              |               |                |                    |                             |            |            |                   | 72.80  |

#### Loads Assignment – Wearing/Pav→ Uniform Beam Load

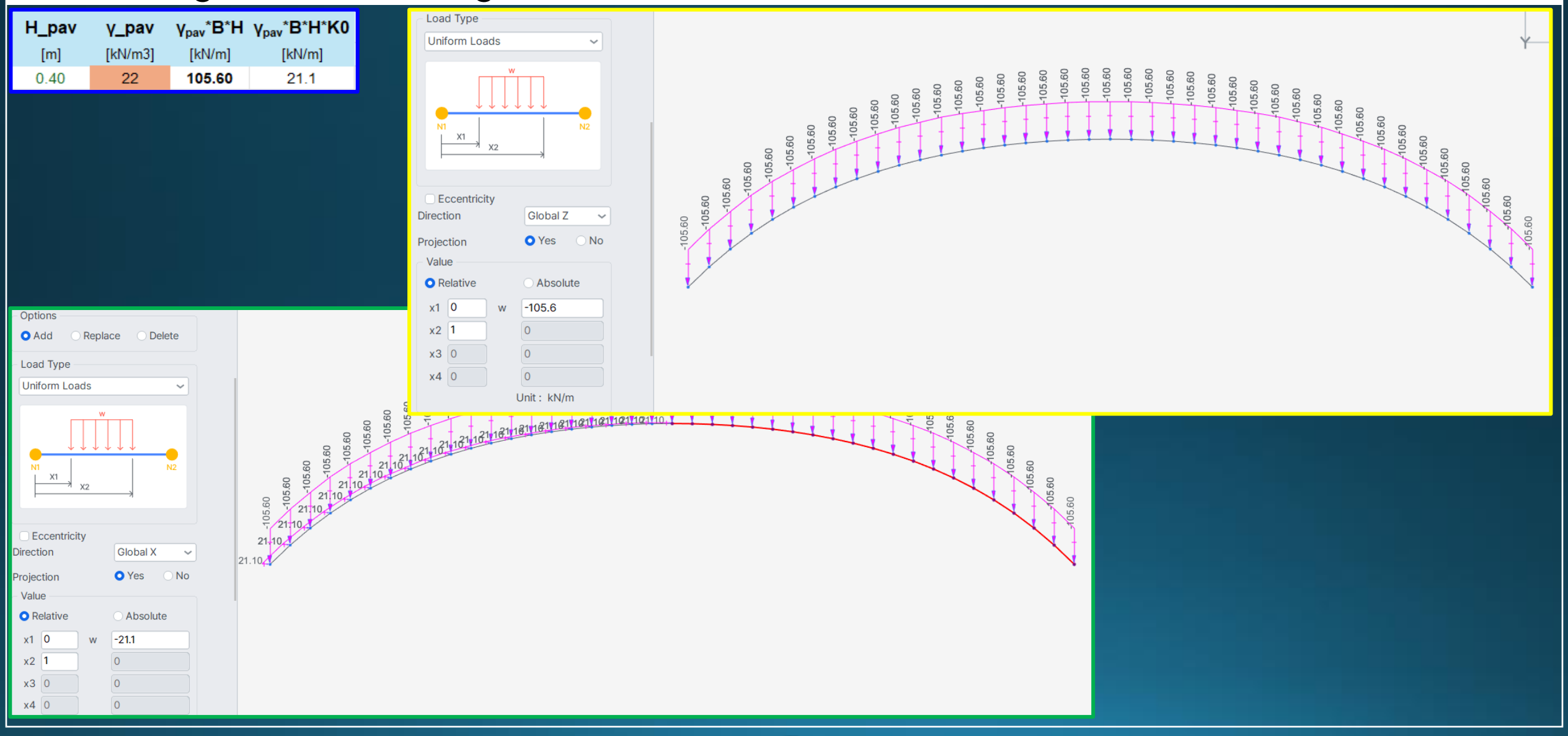

#### Assessment Live Load-UK case (example)

CS 454

Assessment of highway bridges and structures

(formerly BD 21/01, BA 16/97 and BD 37/01)

#### Either of these two models can be used (Normal traffic):

#### <u>ALL model 1</u>

UK – CS 454 & 455

- Based on real vehicles with authorized weight
- Single vehicle or convoy of vehicles
- Suitable for all structures

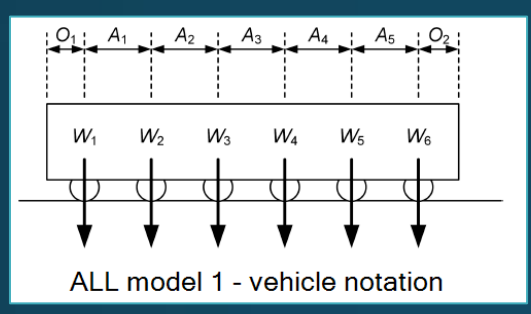

MIDAS

#### • <u>All model 2</u> $\rightarrow$ used in this case

#### ALL model 2

The ALL model 2 shall consist of the following loads, applied separately:

5.19f and Table 5.19c.

- 1) a combined uniform and knife-edge load;
- 2) a single axle load.

Civil NX.

#### Comb ned uniform and knife-edge load

| For the                      | purposes of applyi                | The notional lanes should be assumed to be equally distributed across the carriageway width.                                                                    |
|------------------------------|-----------------------------------|----------------------------------------------------------------------------------------------------|
| be divi de                   | ed into a number o                | The combined uniform and unifored as leading, applied in each land, shall consist of a uniformly                                                                |
| ļ                            |                                   | distributed load (UDL) together with a single knife-edge load (KEL), determined in accordance with Table 5.19a, modified by the following factors:              |
| <u>single ax</u><br>utomatiz | <u>le load not</u><br>ed in midas | <ol> <li>The lane factors in Table 5.19b;</li> <li>The K-factors accounting for surface category and traffic flow category given in Figures 5.19a to</li> </ol> |

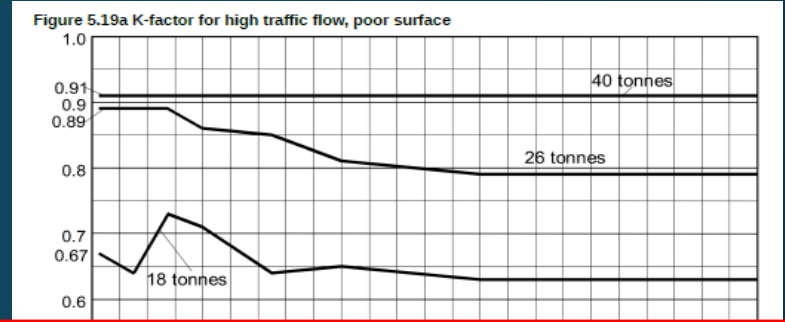

#### Table 5.19a Uniform and knife-edge loading

| Loaded length, $L$ (m) | UDL (kN/m)                                         | KEL (kN)                    |
|------------------------|----------------------------------------------------|-----------------------------|
| $L \leq 20 {\sf m}$    | $\frac{230}{L^{0.67}}$                             | 82                          |
| 20m < L < 40m          | $\frac{336}{L^{0.67}}$ , $\frac{1}{1.92 - 0.023L}$ | $\frac{120}{1.92 - 0.023L}$ |
| $40m \le L \le 50m$    | $\frac{336}{L^{0.67}}$                             | 120                         |
| L > 50m                | $\frac{36}{L^{0.1}}$                               | 120                         |

#### Table 5.19b Lane factors for ALL model 2

| Lane      |            | Lane factor                                                               |
|-----------|------------|---------------------------------------------------------------------------|
| Lane 1    |            | 1.0                                                                       |
| Lane 2    |            | $\max\left(0.67, \frac{7.1}{\sqrt{L}}\right)$ when $L > 50$ m and $N < 6$ |
|           |            | 1.0 in all other cases                                                    |
| Lane 3    |            | 0.5                                                                       |
| ane 4 and | subsequent | 0.4                                                                       |

lote 1: Where the bridge carries two-way traffic, N is taken as the total number of notional lanes on ne bridge, including all notional lanes for dual carriageway roads.

lote 2: Where the bridge carries one-way traffic only, the value of N is taken as twice the number of otional lanes on the bridge.

lote 3: The lane factors are interchangeable between lanes.

midas CIVIL NX 2025 Bridge/Structural Analysis & Design

#### Live Load- UK case

- Carriage width = 7.30 m
- N° Notional lanes = 2 (x 3.65 m) = n°marked lanes for All Model 2
- Footway = 2x 1.85 m

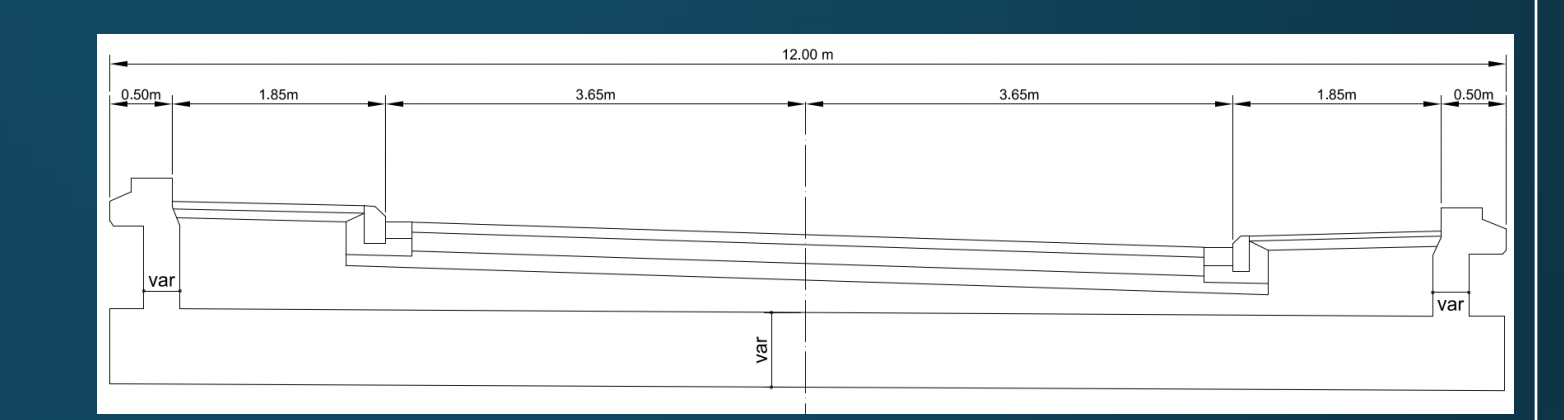

#### Pedestrian ALL model

The pedestrian ALL model shall comprise a uniformly distributed load as defined in Table 5.32a, as modified by the pedestrian live load factor and width factor in Table 5.32b.

#### Table 5.32a UDL for pedestrian live loading model

| Loaded length, $L$ (m) | Pedestrian live load, $P$ (kN/m <sup>2</sup> )          |
|------------------------|---------------------------------------------------------|
| $0 < L \leq 36$        | 5.0                                                     |
| $36 < L \le 50$        | $\frac{336}{L^{0.67}} \cdot \frac{10}{L+270} \cdot 5.0$ |
| $50 < L \le 400$       | $\frac{36}{L^{0.1}} \cdot \frac{10}{L+270} \cdot 5.0$   |

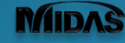

#### Live Load – UK case

### 3 fundamental steps to define live load in Civil NX:

| Moving Load | Moving Load Code<br>BS ~ | raffic Line Tr<br>Lanes ∨ | affic Surface<br>Lanes~ | 2<br>Vehicles<br>K | loving<br>d Cases |          |           |         |
|-------------|--------------------------|---------------------------|-------------------------|--------------------|-------------------|----------|-----------|---------|
|             | Moving Load Code         | М                         |                         |                    |                   |          |           |         |
| raffic Lane | s definition:            |                           | footway                 | remaining          | notional          | notional | remaining | footway |
|             |                          |                           | LT FOOT                 | LT R.A.            | LANE 1            | LANE 2   | RT R.A.   | RTFOC   |
|             |                          | w [m]                     | 1.85                    | 0.00               | 3.65              | 3.65     | 0.00      | 1.85    |
|             |                          | e_ctr [m]                 | -4.575                  | -                  | -1.825            | 1.825    | -         | 4.575   |

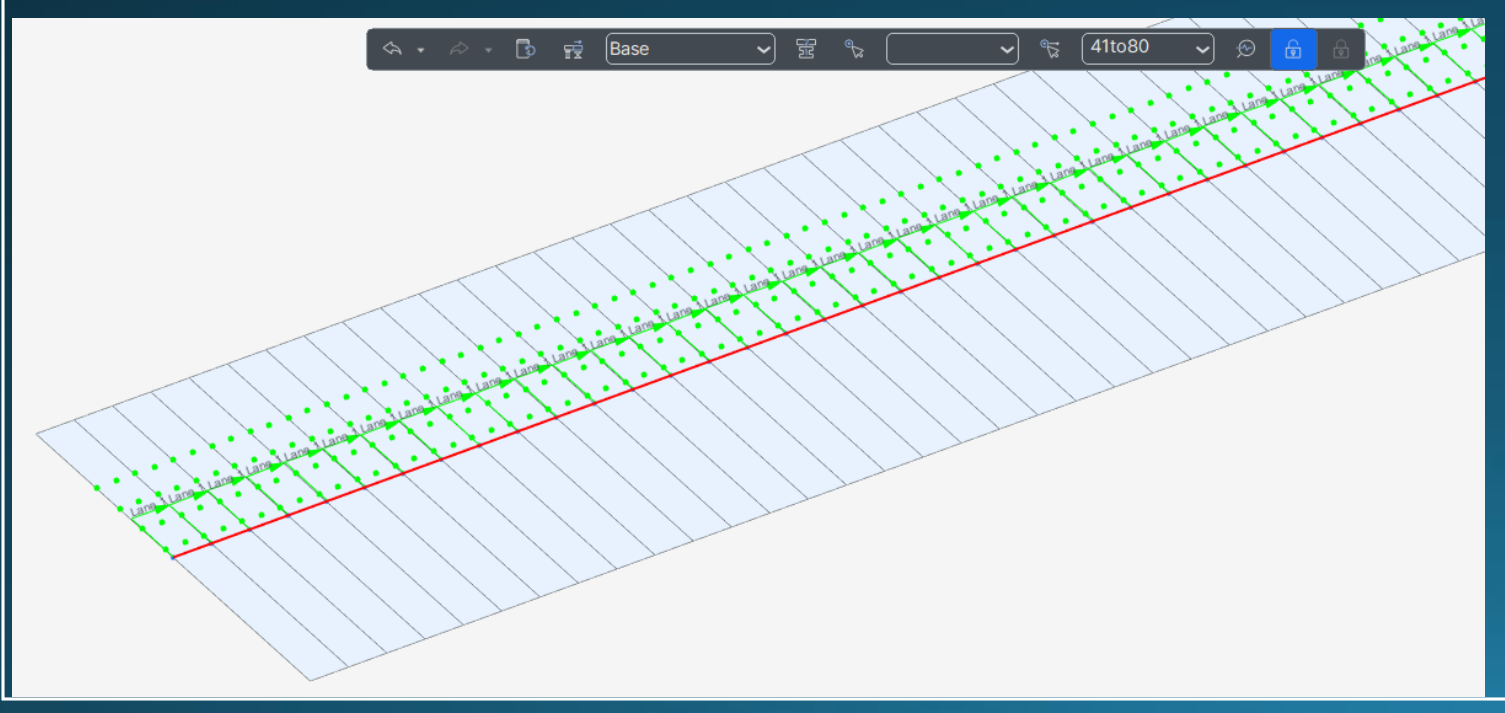

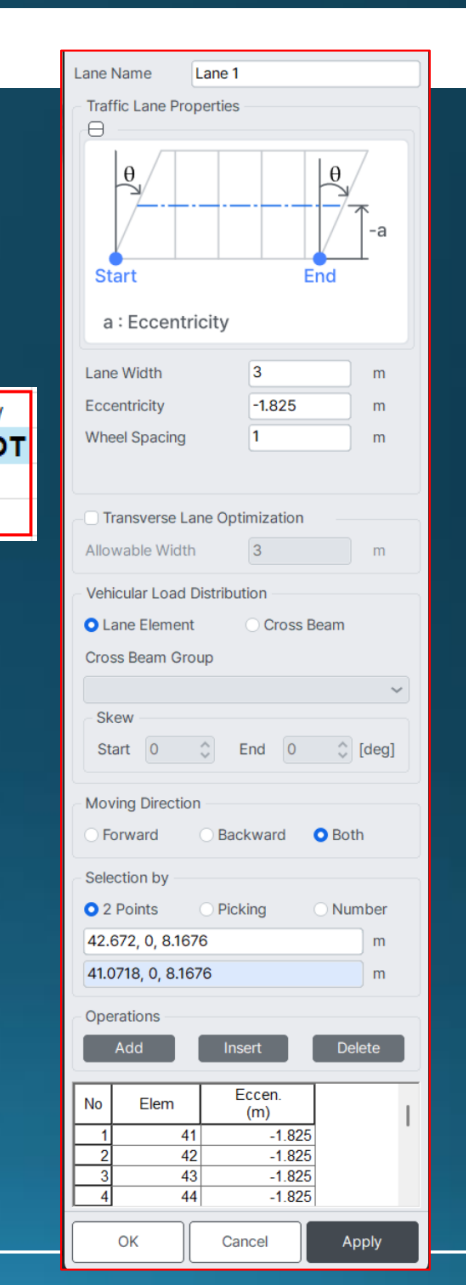

| Lane Name LT-foot                                                    |
|----------------------------------------------------------------------|
| Traffic Lane Properties                                              |
| θ                                                                    |
| e<br>Start End                                                       |
| a : Eccentricity                                                     |
| Lane Width 1.85 m                                                    |
| Eccentricity -4.575 m                                                |
| Wheel Spacing 0.5 m                                                  |
|                                                                      |
| Transverse Lane Optimization                                         |
| Allowable Width 3 m                                                  |
| Vehicular Load Distribution                                          |
| Lane Element     Cross Beam                                          |
| Cross Beam Group                                                     |
|                                                                      |
| Skew                                                                 |
| Start 0 \$\$ End 0 \$\$ [deg]                                        |
| Moving Direction                                                     |
| ○ Forward ○ Backward ○ Both                                          |
| Selection by                                                         |
| • 2 Points • Picking • Number                                        |
| 42.1386, 0, 8.1676 m                                                 |
| 42.672, 0, 8.1676 m                                                  |
| Operations                                                           |
| Add Insert Delete                                                    |
|                                                                      |
| No Elem Eccen.<br>(m)                                                |
| 1 41 -4.575                                                          |
| <u>2</u> <u>42</u> <u>-4.575</u><br><u>3</u> <u>43</u> <u>-4.575</u> |
| 4 44 -4.575                                                          |

#### Live Load- UK case

#### **Traffic Lanes definition:**

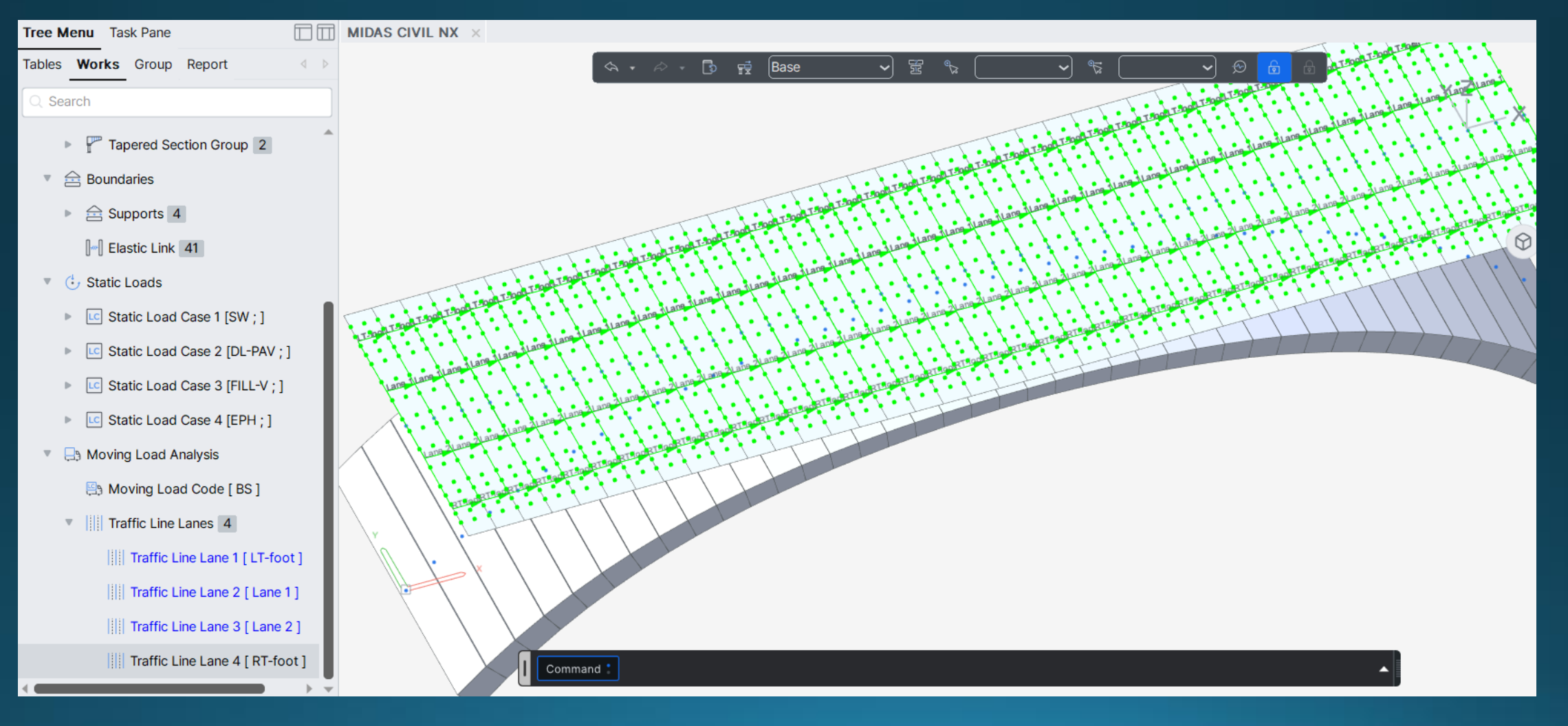

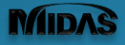

#### midas CIVIL NX 2025 Bridge/Structural Analysis & Design

#### Live Load-Vehicles for Assessment

**Only KEL + UDL of All Model 2 considered** 

(Load dispersal is not considered in Civil NX)

#### **Pedestrian Live Load**

| Define Standard Vehicular Load   |                                |  |
|----------------------------------|--------------------------------|--|
| Standard Name                    |                                |  |
| BD37/01 Standard Load            | ~                              |  |
| Vehicular Load Properties        |                                |  |
| Vehicular Load Name              | Pedestrian                     |  |
| Vehicular Load Type              | Pedestrian ~                   |  |
|                                  |                                |  |
|                                  |                                |  |
|                                  |                                |  |
| Pedestrian Live Load             |                                |  |
|                                  |                                |  |
| $\checkmark$                     | w                              |  |
| K                                | K oo                           |  |
|                                  |                                |  |
|                                  |                                |  |
|                                  |                                |  |
| W = 5 kN/m <sup>2</sup>          | :L<= 36 m                      |  |
| W = k*5 kN/m <sup>2</sup>        | : 36 < L m                     |  |
| k = nominal HA UDL for appropria | ate loaded length*10 / (L+270) |  |

Loaded length

The length of the structure that is loaded with traffic in the assessment of load effects, determined from the adverse areas of the influence line for the effect being evaluated.

#### The loaded length should be calculated from the bas length of the adverse area of the influence line,

aligned with the carriageway, for the effect being evaluated.

Where the influence line has more than one adverse area (for example in continuous multi-span bridge structures), the most onerous traffic loading effect should be determined from loading any combination of adverse areas, with the loaded length taken as the total sum of the base lengths of the adverse areas that are loaded with traffic.

| Standard Name             |                      |   |
|---------------------------|----------------------|---|
| CS 454 Assessment         |                      | ~ |
| Vehicular Load Properties |                      |   |
| Vehicular Load Name       | ALL MODEL 2(UDL+KEL) |   |
| Vehicular Load Type       | ALL MODEL 2(UDL+KEL) | ~ |

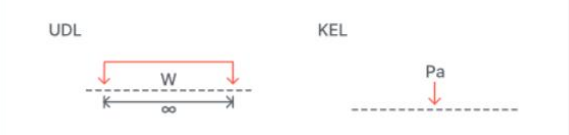

Lane Factor

#### OCS 454

User-defined

| Loaded length, L(m)  | UDL (kN/m)                                           | KEL (kN)                    |
|----------------------|------------------------------------------------------|-----------------------------|
| <i>L</i> ≤ 20m       | $\frac{230}{L^{0.67}}$                               | 82                          |
| 20m < <i>L</i> <40m  | $\frac{336}{L^{0.67}} \cdot \frac{1}{1.92 - 0.023L}$ | $\frac{120}{1.92 - 0.023L}$ |
| 40m ≤ <i>L</i> ≤ 50m | $\frac{336}{L^{0.67}}$                               | 120                         |
| <i>L</i> > 50m       | $\frac{36}{L^{0.1}}$                                 | 120                         |

Lane Factor

- Category for K-Facto

| Traffic/Surface Category : | Hp  | ~ |
|----------------------------|-----|---|
| Load Level :               | 40t | ~ |

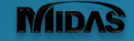

#### **MVL Cases and Load Combinations**

#### ALL MODEL 2 (KEL+UDL) + FOOTWAY

| Define Moving Load Case                                                                                                    | ×                                      |
|----------------------------------------------------------------------------------------------------|----------------------------------------|
| Load Case Name                                                                                                    | ALM2                                   |
| Description                                                                                                    |                                        |
| Moving Load Optimization                                                                                                    | n                                      |
| Select Load Model                                                                                                    |                                        |
| Standard Load (BD 37/0                                                                                                    | 01, BS 5400)                           |
| O Special Load (BD 86/11                                                                                                    | 1)                                     |
| O CS 454 Assessment (AL                                                                                                    | LL Model 1, Special Load)              |
| CS 454 Assessment (AL                                                                                                    | LL Model 2, Special Load)              |
| <ul> <li>Auto Live Load Combination</li> <li>Type of Design Combination</li> <li>Ultimate Limit State</li> <li>Serviceability Limit State</li> <li>Combination of Loads</li> <li>Combination 1</li> <li>Combination 2 or 3</li> <li>Load Case Data</li> <li>Standard Load</li> <li>Special Load</li> </ul> | ation on Factor e ALL MODEL 2(UDL+KEL) |
| Assignment Lanes                                                                                                    |                                        |
| Line of Lanes Sel                                                                                                    | lected Lanes Straddling Lanes          |
| LT-foot<br>RT-foot                                                                                                    | ane 1<br>ane 2                         |

| Define Moving Load Case                                                                                                    |                                                                                                    | Sub-Load Case                                                                                                    |
|----------------------------------------------------------------------------------------------------|----------------------------------------------------------------------------------------------------|----------------------------------------------------------------------------------------------------|
| Load Case Name<br>Description<br>Moving Load Optimization<br>Select Load Model<br>Standard Load (BD 37/01, BS<br>Special Load (BD 86/11)<br>CS 454 Assessment (ALL Mo<br>CS 454 Assessment (ALL Mo<br>Auto Live Load Combination Fa | FOOT<br>5 5400)<br>del 1. Special Load)<br>del 2. Special Load)<br>ctor                                                                                                    | Load Case Data<br>Scale Factor<br>Number of Loaded Lanes<br>Vehicle<br>Assign Lanes<br>List of Lanes<br>Select<br>Lane 1<br>Lane 2 |
| Combination of Loads Combination 1 Combination 2 or 3 Sub-Load Cases                                                                                                    |                                                                                                    | ОК                                                                                                    |
| Loading Effect Combined Inde Vehicle Scale Lane Pedestri 1 LT-fo                                                                                                    | ependent       1     Lane2     Lane3     L       toot     RT-foot     Image: Cancel of the second second s | v J                                                                                                    |

|                          |                  |                            | × |
|--------------------------|------------------|----------------------------|---|
| oad Case Data            |                  |                            |   |
| cale Factor              | 1                |                            |   |
| lumber of Loaded Lanes   | 2                | \$                         |   |
| ehicle                   | Pedestrian       | <b>*</b>                   |   |
| ssign Lanes              |                  |                            |   |
| List of Lanes S          | elected Lanes    | HB Straddling<br>Two Lanes |   |
| ane 1 LT<br>ane 2 R<br>< | '-foot<br>'-foot |                            | - |
| ок                       | Cance            | Apply                      |   |
| *                        |                  |                            |   |
| Y V                      | ×                |                            |   |

#### LOAD COMBINATIONS

#### PERM LOADS

General Steel Design Concrete Design SRC Design Composite Steel Girder Design

| No | Name   | Active | Туре | Descripti |
|----|--------|--------|------|-----------|
| 1  | PERM   | Active | Add  |           |
| 2  | LIVE   | Active | Add  |           |
| 3  | COMB-1 | Active | Add  |           |
|    |        |        |      |           |

General Steel Design
Load Combination List
No N

•

1 PERM 2 LIVE 3 COMB-1

|   | LoadCase   | Factor |
|---|------------|--------|
| ۲ | SW(ST)     | 1.0000 |
|   | DL-PAV(ST) | 1.0000 |
|   | FILL-V(ST) | 1.0000 |
|   | EPH(ST)    | 1.0000 |
| * |            |        |

#### PERM + LIVE

| In Concrete | Design SRC | Design Compo | site Steel Girder Desig | n   |                     |        |
|-------------|------------|--------------|-------------------------|-----|---------------------|--------|
| st          |            |              |                         | Loa | d Cases and Factors |        |
| Name        | Active     | Туре         | Descripti               |     | LoadCase            | Factor |
|             | Active     | Add          |                         | •   | PERM(CB)            | 1.0000 |
|             | Active     | Add          |                         |     | ALM2(MV)            | 1.0000 |
| 1           | Active     | Add          |                         |     | FOOT(MV)            | 1.0000 |
|             |            |              |                         | *   |                     |        |

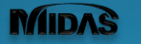

#### **Results Display – Conventional functions**

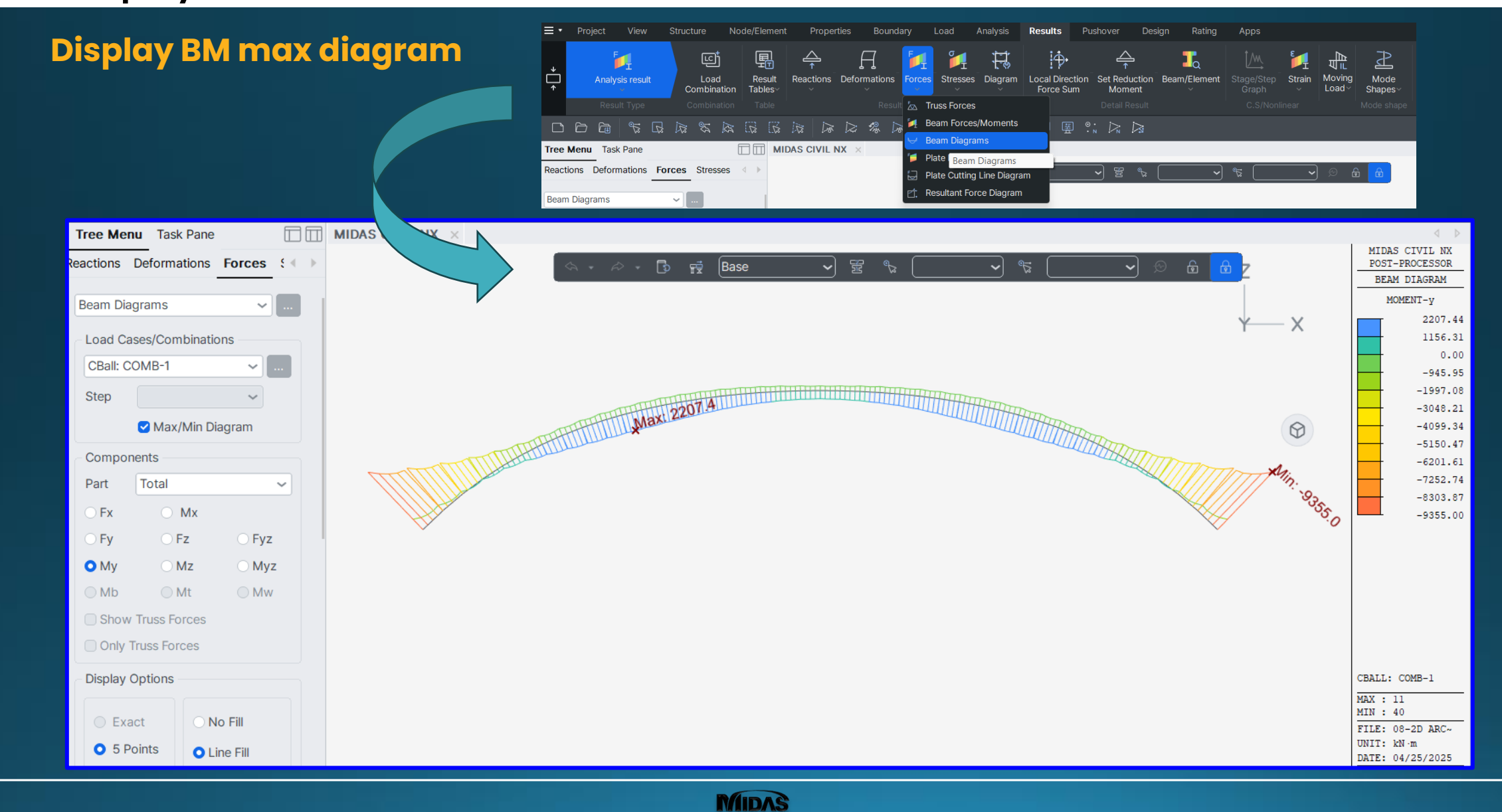

#### **Results Display – Moving Load Tracer**

#### **Using Moving Load Tracer**

 Trace and graphically display the vehicle loading condition (corresponding moving load case and location) that results in the maximum/minimum reaction of support, node displacement or force/moment component

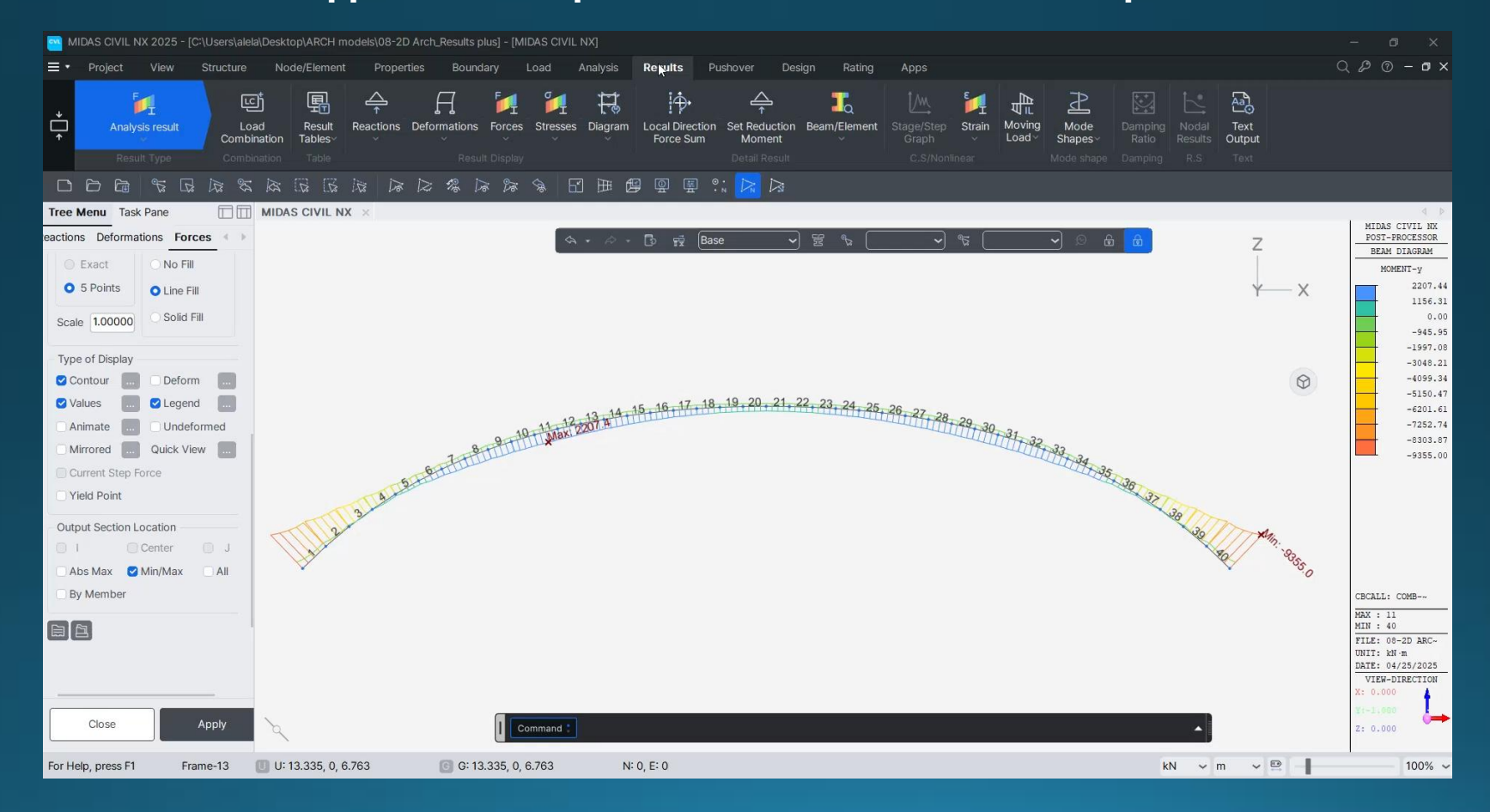

#### **Results Extraction – Excel Connector**

#### Use Midas CONNECTOR to automate results and image extraction to EXCEL

• The extraction is dynamic: changes to the analysis model will be reflected into the previously extracted results

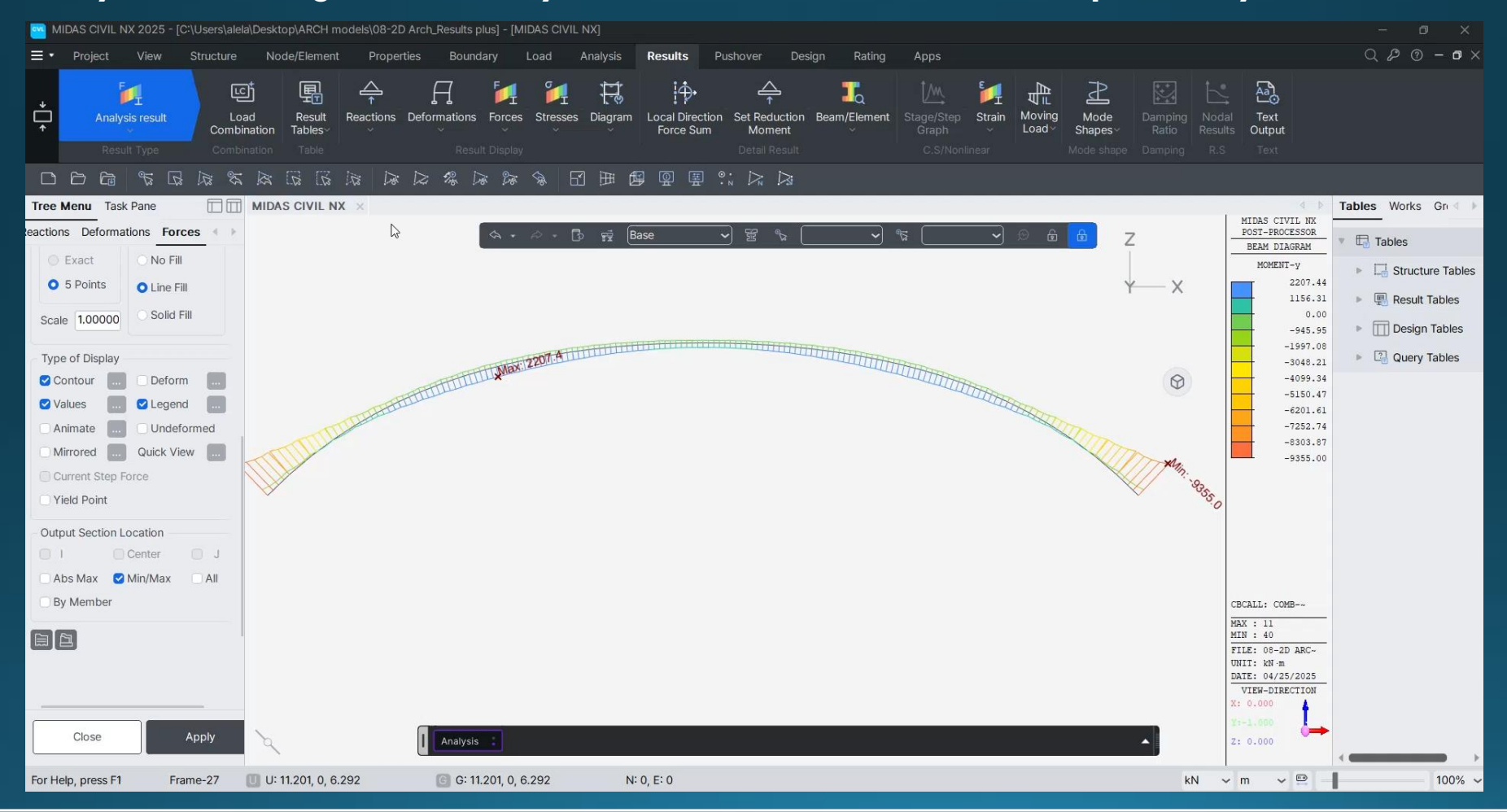

#### **Results Extraction – Plug-ins**

#### Use integrated Plug-ins $\rightarrow$ example: automate the creation of sets of results images

MIDAS

EASY CAPTURE GENERATOR helps you automatically generate multiple prints by saving the settings information of the Result Graphic and using the saved files (in JSON format) for other models (Fixing bugs in progress !!!)

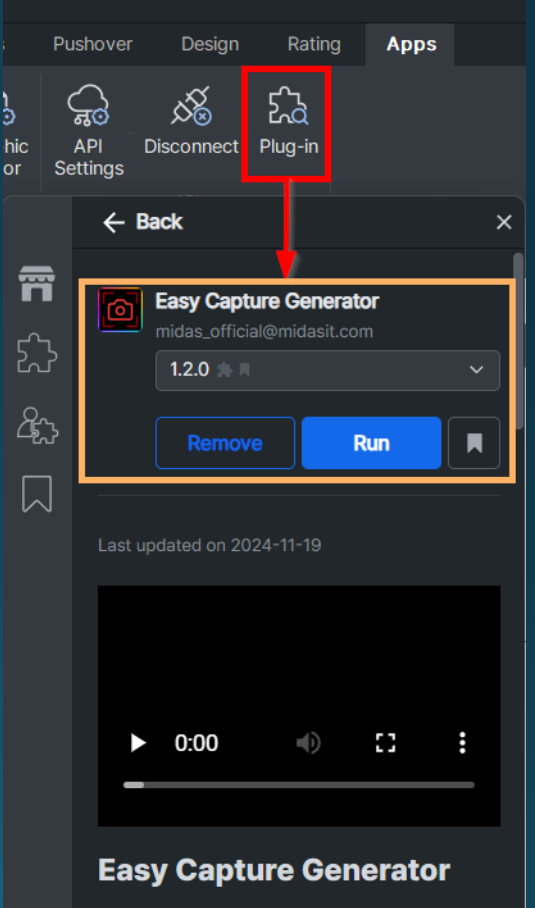

• This plugin helps you easily capture by saving the settings of the Result Graphic and using the saved settings.

# THANK YOU

**A Powerful Move Forward** 

CVL

alelau@midasit.com

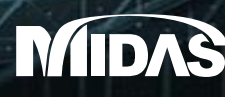